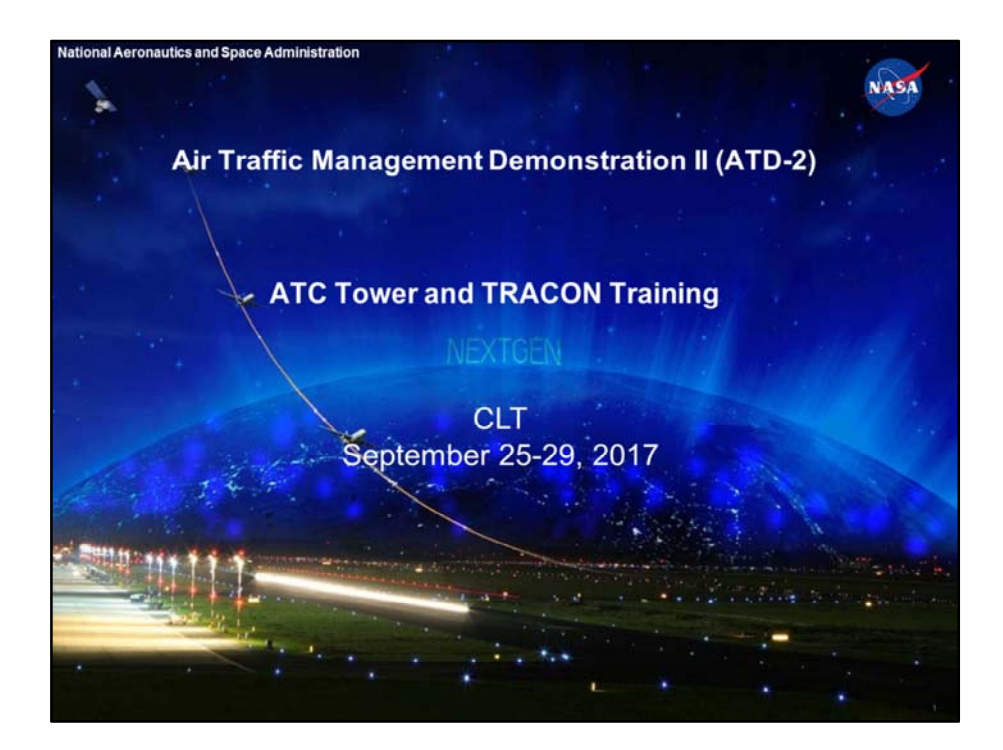

| · · ····· | Event                         | Presenter |
|-----------|-------------------------------|-----------|
| 0730      | Overview of STBO Client       | Lindsay   |
| 0080      | Data Exchange and Integration | Lindsay   |
| 0835      | APREQ Procedures              | Bob       |
| 920       | Break                         |           |
| )930      | DASH                          | Shivanjli |
| )950      | What-If                       | Shivanjli |
| 1010      | Hands-on Training             |           |

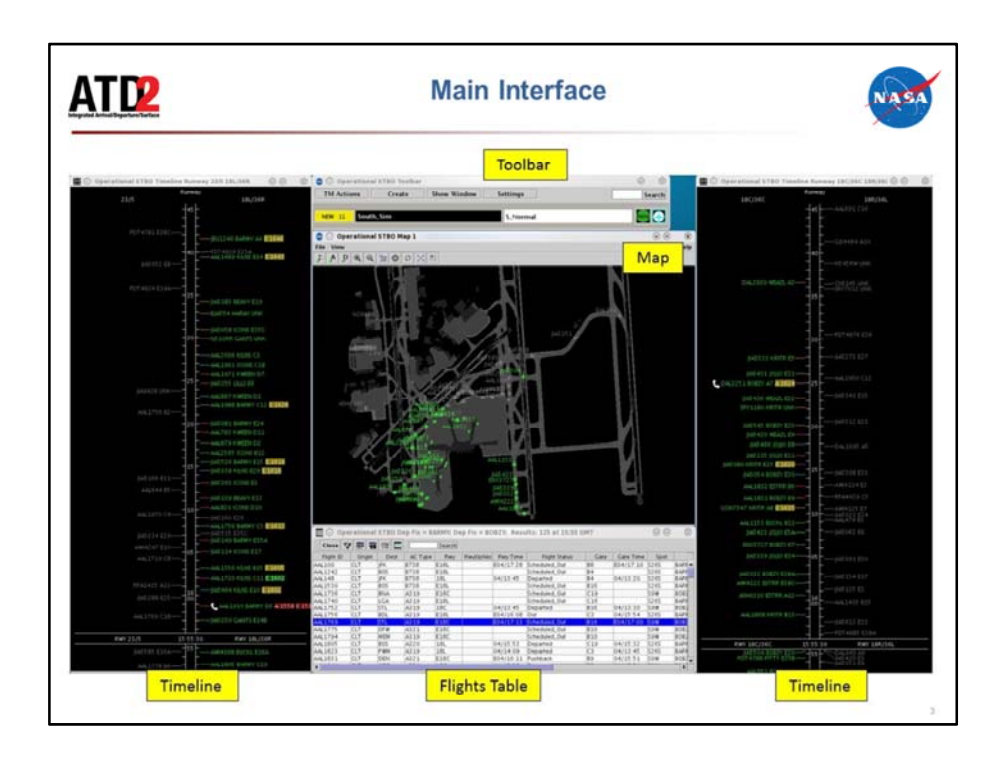

The full interface of the STBO Client is composed of multiple display windows that all serve different purposes and can be configured and arranged however the user wants.

The Toolbar allows the user to interact with the system by adding new display windows, managing current display windows, saving and loading display configurations, searching for flights, scheduling TMIs and airport events, and displaying new notifications to the user.

The Timelines provide information about the predicted OFF times for departures, predicted ON times for arrivals, gate conflicts, and TMIs that aircraft are subject to. They can be displayed to show flight-specific information in the Timeline datablocks.

The Map displays surface surveillance data and provides a visual representation of aircraft current positions. The map also displays runway closures and can be set up to display flight-specific information in the map datablocks.

The Flights Table is a list of all known arrivals and departures for the airport. The list can be sorted and filtered according to the user's preference, and information columns can be moved, sorted, added, and removed.

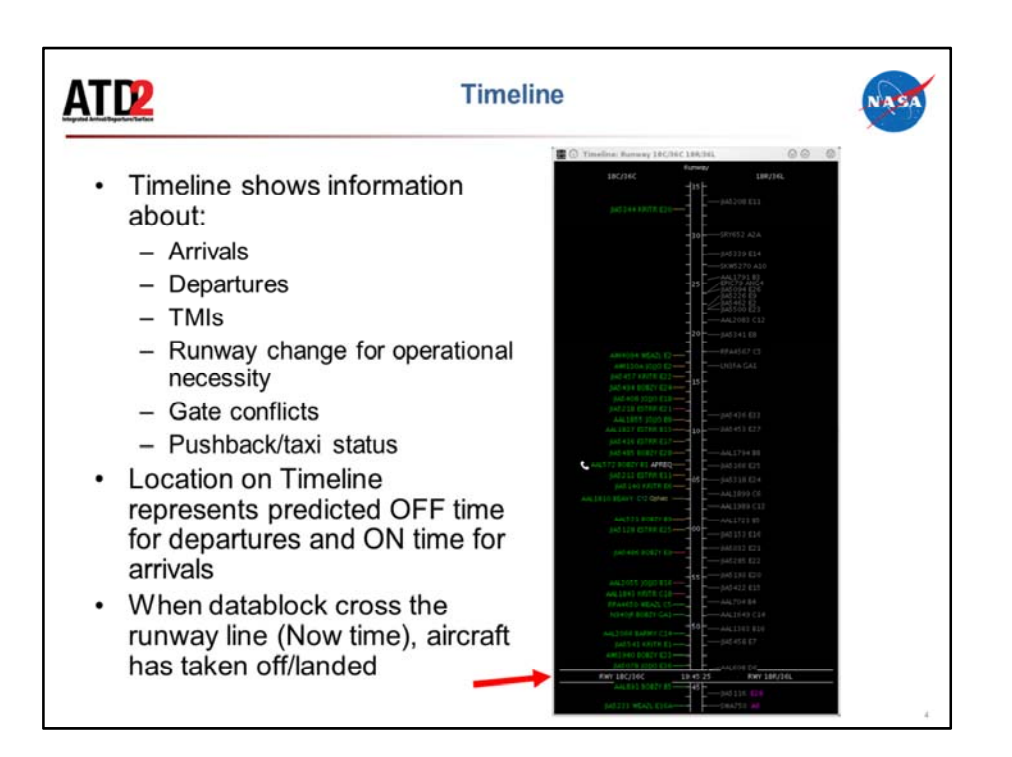

The Timeline is set up to display flight positions, resource labels (e.g., "18C/36C") at the top and bottom of the display, the type of resource (e.g., "Runway" at the top of the timeline or "RWY" at the bottom), and the now time. The timeline also provides information about arrivals, departures, TMIs, runway assignments and changes for operational necessity, gate conflicts, and pushback and taxi status.

The position on the timeline is the prediction the tactical scheduler generates of OFF time for departures and ON time for arrivals. For departures, this is either the TTOT, CTOT or EFTT.

- EFTT is only provided for APREQs that have yet to be negotiated with Center.

- TTOT is a prediction of OFF. It can be equal to CTOT (the controlled departure time from ATC) for APREQ and EDCT flights.

When flight datablocks cross the resource line with the Now time, arrivals have landed and departures have taken off.

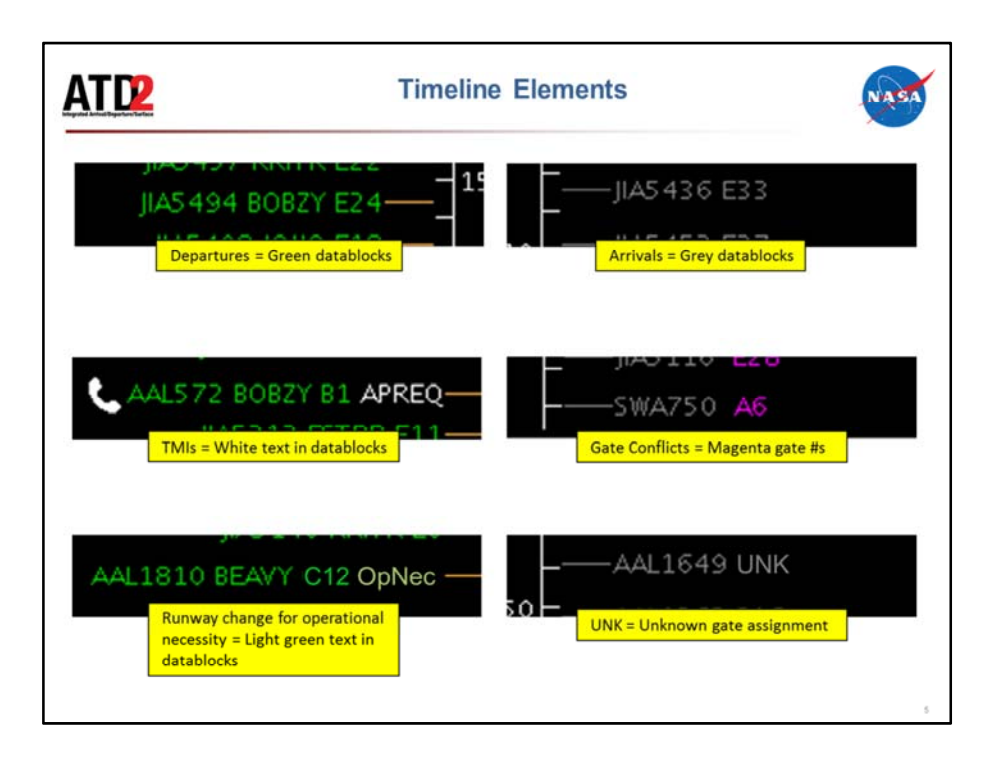

When the timeline is configured by arrivals and departures, arrival flights are displayed in grey and departure flights are displayed in green.

APREQ flights have additional symbology (e.g., the telephone icon displayed here), but all TMI information is displayed in white text. APREQ and EDCT times are also displayed on the Timeline in white text once the system has the times.

When parking gates are selected to be displayed on the Timeline, unknown parking gate assignments are displayed as "UNK". When gate conflicts are selected to be displayed on the Timeline, the parking gate number is colored magenta for flights with gate conflicts.

When ramp inputs a requested change of runway assignment for operational necessity, the flight datablock moves to the new runway assignment and "OpNec" is written in light green text on the datablock.

Additional flight information can be configured to display on the timeline flight datablocks (see slide 7).

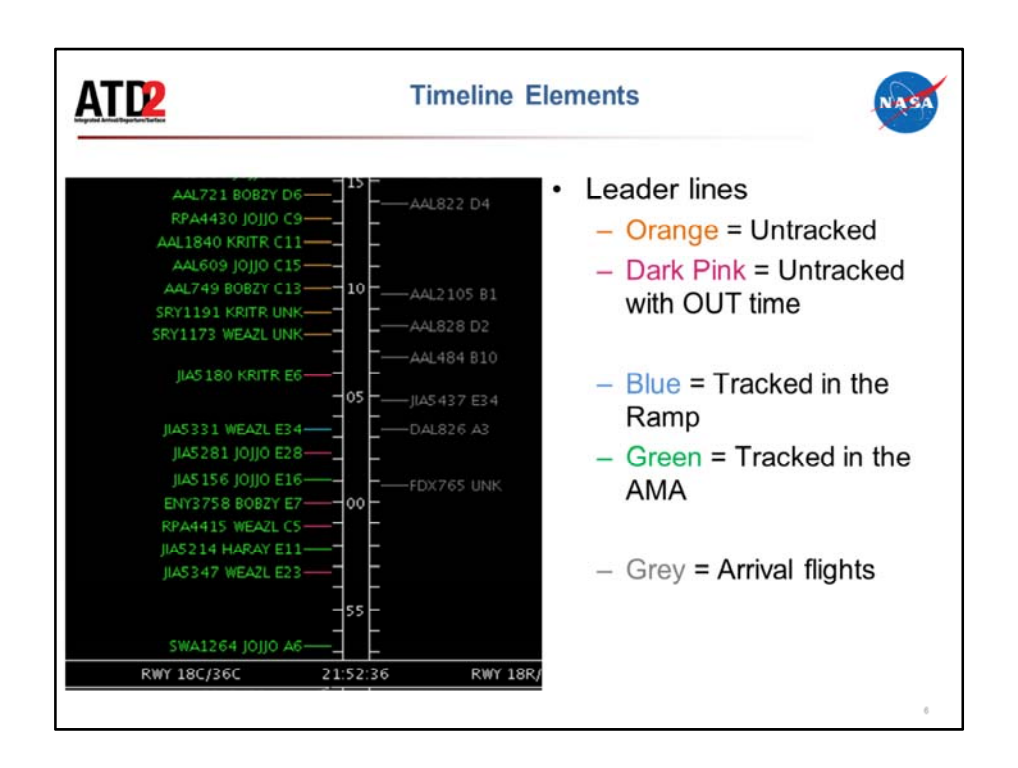

Leader lines are useful for determining the status/position of the flight on the surface.

- Orange leader lines show untracked departure flights that are scheduled but have not yet pushed off the gate (no OUT time)

- Dark pink leader lines show untracked departure flights that have pushed back from the gate (have an OUT time)

- Blue leader lines are for tracked departure flights that are still in the ramp

area

- Green leader lines are for tracked departure flights that are in the AMA
- Grey leader lines are for arrival flights

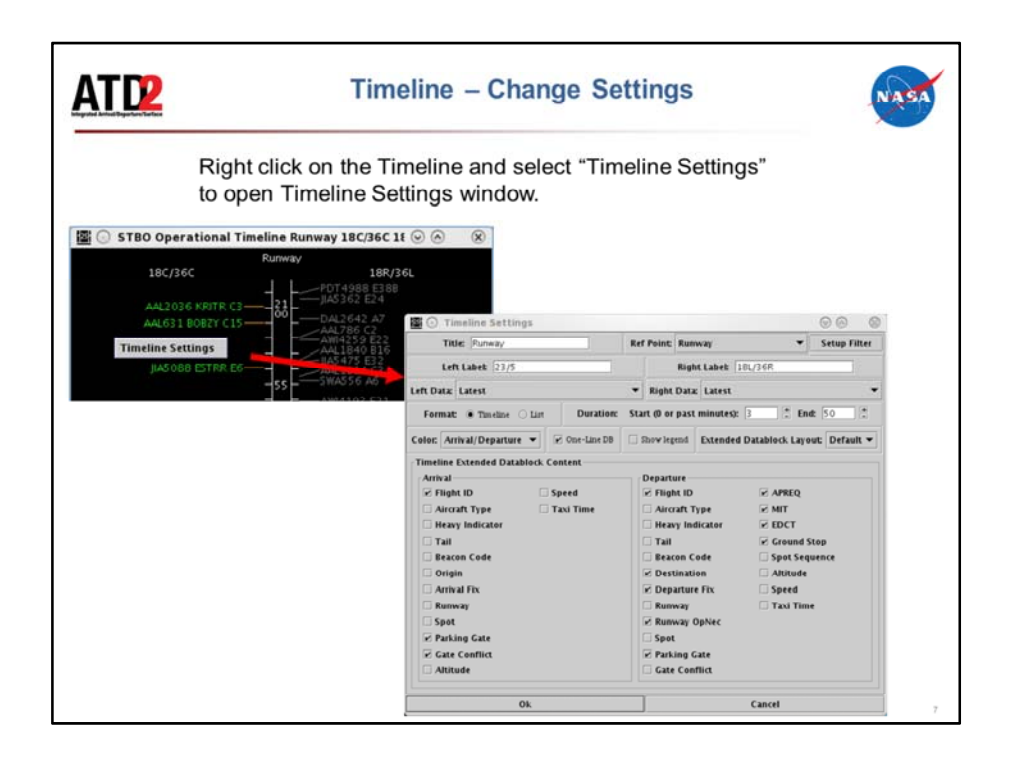

Timeline display windows are not limited to showing information about arrivals and departures to the runway. Timelines can be configured for other resources (or reference points), to input different data, to have color coding beyond that of arrivals and departures, be filtered to display select information, and can be shown in list format rather than as a timeline. Timelines can also be configured to show a variety of information in the datablocks about arrival and departure flights.

To open the Timelines Settings window, right click anywhere on the timeline background (anywhere not on a flight datablock) and select "Timeline Settings."

The duration of the Timeline display can be configured to any interval of the user's choice. The user also has the ability to left or right click on the center column of the Timeline and drag the Timeline up or down and look further into the timeline's past or future. When dragging the Timeline, the interval remains the same, but the start and end times will differ. For example, lets say the Timeline is displaying a 53-minute interval of time that starts 3 minutes in the past and ends 50 minutes into the future. If you click and drag the timeline down 10 minutes, the Timeline will keep displaying a 53-minute interval, but the start and end time for the timeline

display will now be from 7 minutes into the future to 60 minutes into the future.

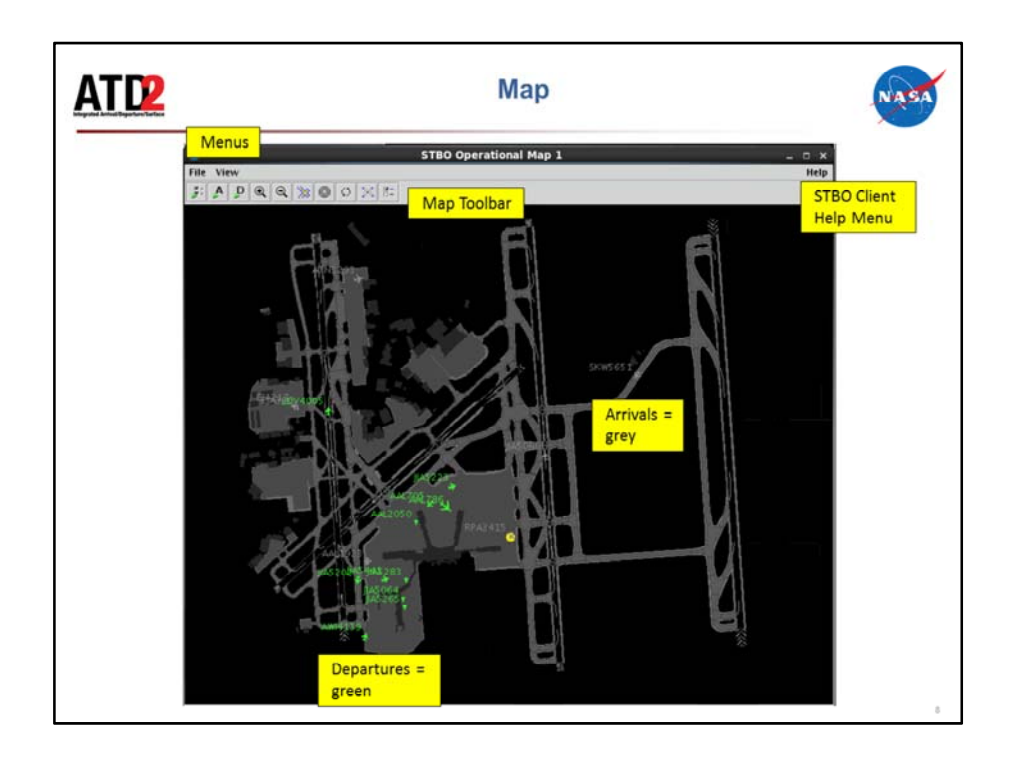

STBO Client Map consists of dropdown menus (which will not be covered in these slides since most of the functions are found elsewhere on the GUI), a Map toolbar, STBO Client Help menu, and flight positions on the surface. Flight positions are collected from surface surveillance.

Like on the Timeline, departure flights are displayed in green and arrival flights are displayed in grey. Gate conflicts appear as magenta parking gates.

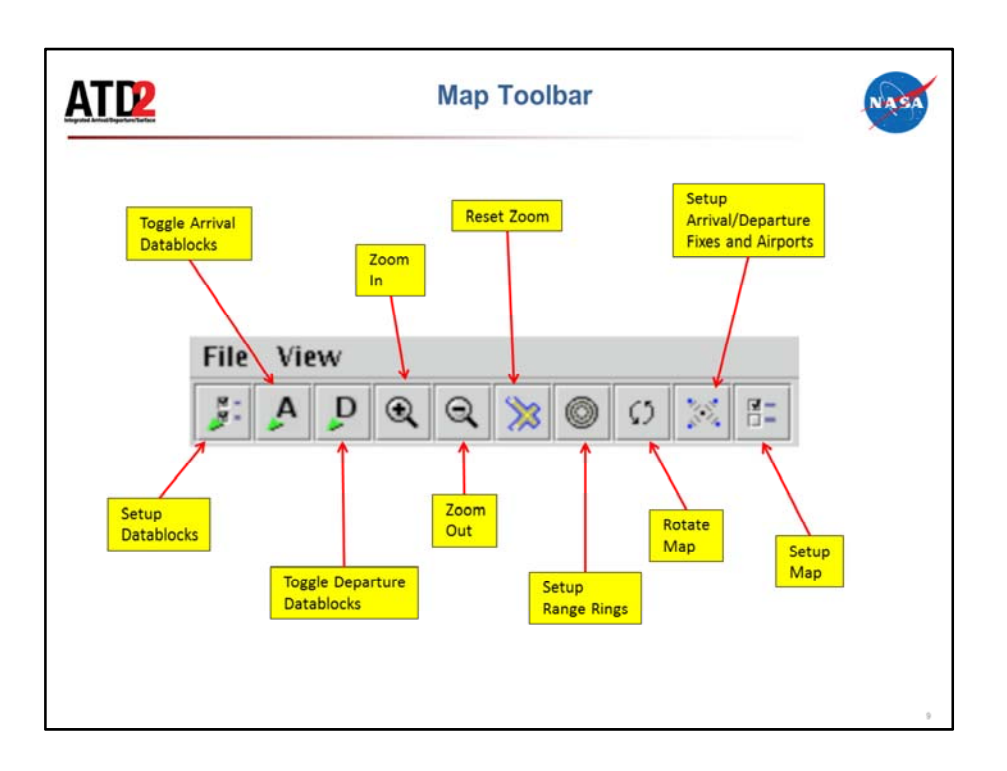

There are several functions available to the user on the Map toolbar. The labels above are what appear on the hover tooltips feature for each button. From left to right:

- Setup Datablocks: opens a settings window for making adjustments to how all Map datablocks are displayed (see slide 10)

- Toggle Arrival Datablocks: toggle between no DB, ACID only DB, and Extended DB

- Toggle Departure Datablocks: toggle between no DB, ACID only DB, and Extended DB

- Zoom In: zoom in on the map

- Zoom Out: zoom out on the map

- Reset Zoom: return to the default map zoom level

- Setup Range Rings: opens settings window to set interval for range ring spacing, show range rings, show distance labels for each range ring, and set the max distance to show range rings

- Rotate Map: select one of four orientations for the map (0°, 90°, 180°, 270°) – note: choosing the orientation the map is currently on will result in no rotation

- Setup Arrival/Departure Fixes and Airports: add specific fixes and

airports to the display, overlay TRACON map onto airport map - Setup Map: opens a window to change settings for showing or hiding labels, shapes, and other items on the map (see slide 10)

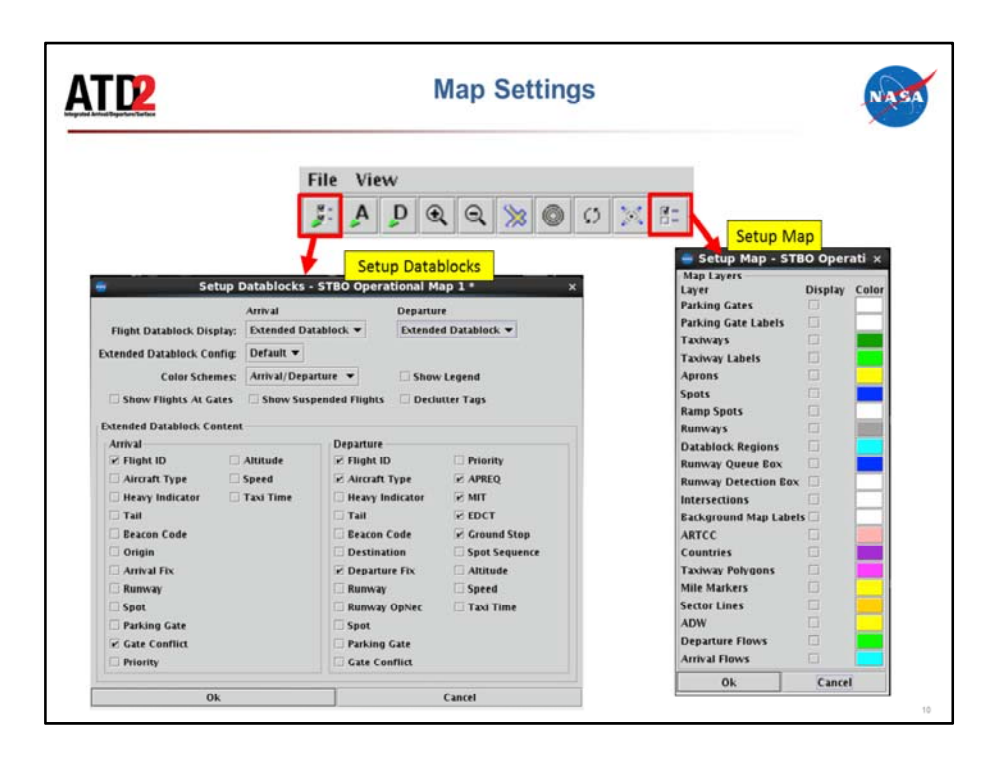

The Setup Datablocks button on the Map toolbar opens a window that enables changing the settings for what items are displayed on arrival and departure datablocks, as well as setting up how aircraft icons are color coded, showing (untracked) flights at the gate, and other display filters.

The Setup Map button on the Map toolbar opens a window that enables changing the labels, shapes, and other items on the map (e.g., selecting the "ADW" checkbox displays the physical boundary for the ADW on the map).

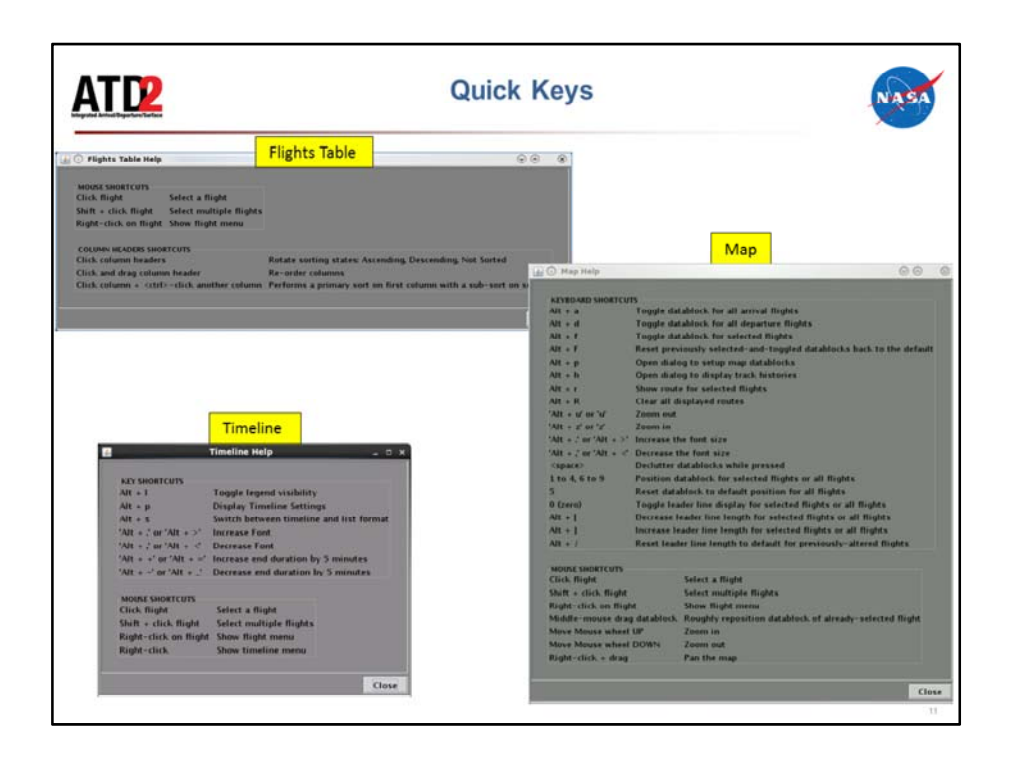

Some users prefer to use quick key functions to navigate through the interface and interact with it. Some quick key functions exist in the system today.

The Map toolbar currently uses hover tooltips to display the button labels. Menu tooltips will be added to the system to describe some of the quick keys.

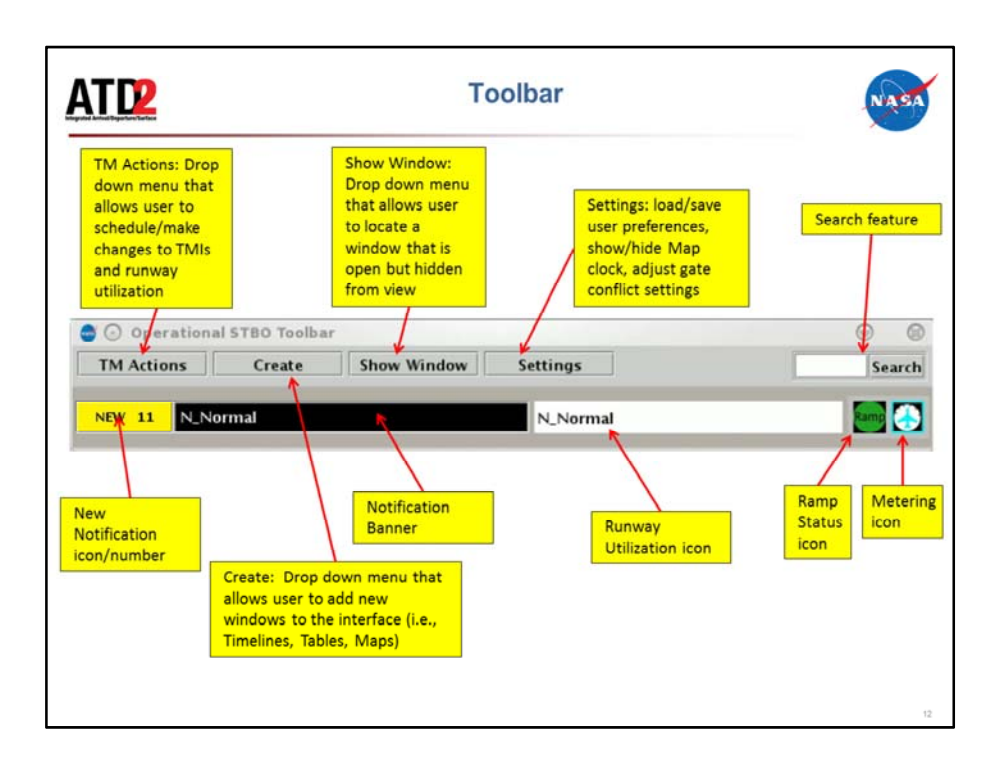

There are several functions available to the user on the Toolbar. From left to right:

- TM Actions: dropdown menu that allows user to schedule/make changes to TMIs and runway utilization

- New Notification Icon/Number: displays in yellow with the number of new notifications when new notifications are populated in the notification window. When there are no new notifications, this icon is grey with the number "0" displayed.

- Notification Banner: this banner cycles through the new notifications in the notification table. Once notifications are cleared/acknowledged, the banner is blank. Only new notifications are displayed. Clicking on the banner populates the notification window.

- Create: drop down menu that allows user to add new windows to the interface (i.e., timelines, tables, maps, load graphs)

- Show Window: drop down menu that allows user to locate a window that is open but hidden from view beneath other windows

- Settings: button that opens a window to allow users to save the current display configuration for the whole STBO Client or to load a previously saved configurations

- Search Feature: search for a flight either by entering the full callsign or numbers only

- Ramp Status Icon: shows when the Ramp is open, pending closure, or

closed.

- Flow Icon: provides situational awareness for the airport runway configurations and runway utilization.

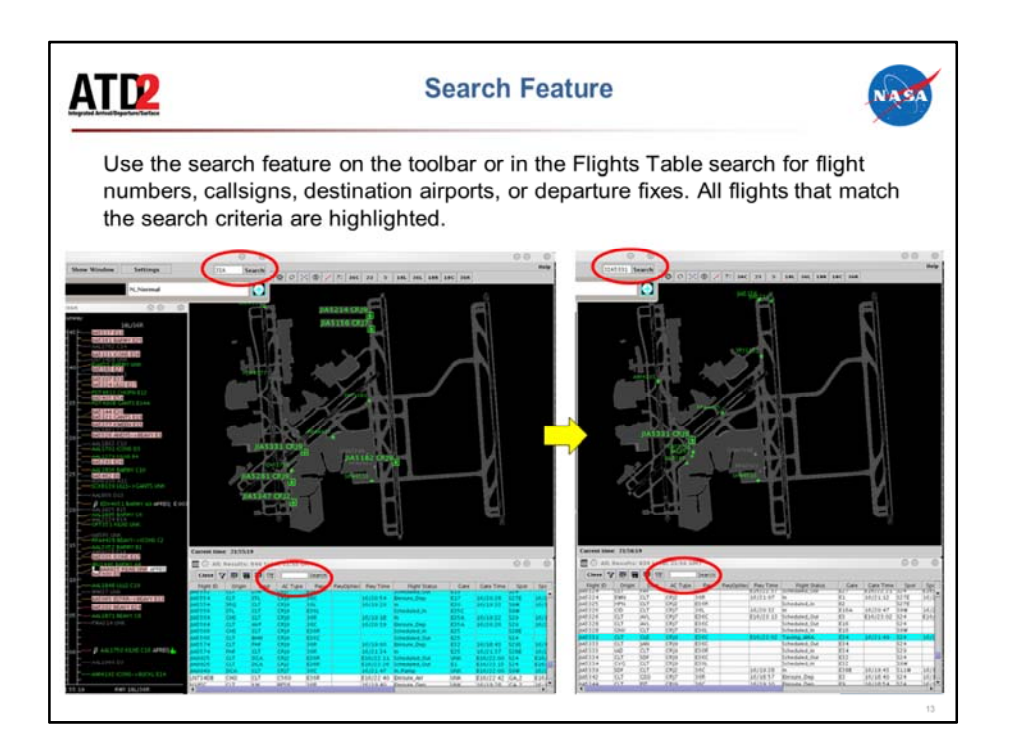

The search function is located on the STBO Client Toolbar and Flights Table. It can be used to locate groups of flights from the same carrier or to locate individual flights. To search, type the flight number, callsign, destination airport, or departure fix in to the search textbox. When typing begins, the search feature will highlight all flights that match the first character (the first image). As more characters are entered, the number of flights that match the search the search will narrow (the second image).

| lit Fil | ters           | erational | 5200 | Column   | Setting | s<br>Fix = 80 | BZY: Resi | ults: 125 at 15:55  | GMT     |            | ି ତ ତ | 0         |
|---------|----------------|-----------|------|----------|---------|---------------|-----------|---------------------|---------|------------|-------|-----------|
| Т       | Close          | 7 2 3     | gy E |          | Search  |               |           |                     |         |            |       | ~         |
|         | Flight ID      | Origin    | Dest | AC TYDE  | Rev     | RwyOpNec      | Rwy Time  | Flight Status       | Gate    | Gate Time  | Spot  | 1.11      |
|         | AAL100         | CLT       | JFK. | 8738     | E16L    |               | E04/17:28 | Scheduled_Out       | 68      | E04/17:10  | 5265  | BAPS .    |
|         | AAL1242        | CLT       | 805  | 8738     | E18L    |               |           | Scheduled_Out       | 84      |            | 5265  | BAPP      |
|         | AAL148         | CLT       | JFK. | 8738     | 151,    |               | 04/13:45  | Departed            | 84      | 04/13:20   | 5265  | BAFS      |
|         | AAL1530        | CLT       | 805  | 8738     | E18L    |               |           | Scheduled, Out      | 816     |            | 5265  | 8.4F9     |
|         | AAL1736        | CLT       | BNA  | A319     | E18C    |               |           | Scheduled_Out       | C19     |            | 59W   | 8083      |
|         | AAL1740        | CLT       | LGA  | A319     | E18L    |               |           | Scheduled_Out       | C16     |            | 52.65 | BARR      |
|         | AAL1752        | CLT       | STL  | A319     | 18C     |               | 04/13:45  | Departed            | 816     | 04/13:30   | 59W   | 8083      |
|         | AAL1756        | CLT       | BDL. | A319     | E18L    |               | E04/16:08 | Out                 | C3      | 04/15:54   | 5265  | EAFS      |
|         | AAL1769        | CLT       | STL  | A319     | E18C    |               | E04/17 13 | Scheduled_Out       | 616     | E04/17:00  | 59W   | 6062      |
|         | AAL1775        | CUT       | DFW  | A321     | E18C    | -             |           | Scheduled_Out       | 810     | -          | 59W   | BOB3      |
|         | AAL1794        | CLT       | MEM  | A319     | E18C    | _             |           | Scheduled_Out       | 810     | 0.4.45.33  | 59W   | 8083      |
|         | A4L1805        | CLT       | 805  | A320     | 181     |               | 04/15:53  | Departed            | C19     | 04/15:32   | 5265  | 8AP7      |
| -       | AAL 1823       | CLT       | PWM  | A319     | 181     |               | 04/14.09  | Departed            | C3      | 04/13:45   | 5265  | BAPS      |
|         | AVE.1831       | - CCI     | UEN  | 4321     | EIGC    |               | 204/10.11 | Pushback            | 87      | 04/15.51   | 22.8  | ecere.    |
|         |                |           |      |          |         |               |           |                     |         |            |       |           |
| Edit    | Filters - All: |           |      |          |         | 00            | 8         | Column Setting      | 3       |            |       |           |
|         | Field          |           | (    | operator | Val     | lues          |           | Columns             |         |            |       |           |
|         |                | *         |      |          |         |               |           | Available           |         | She        | m     |           |
| -       |                |           |      | -        | 7 T     |               |           | AIRT                | -       | Eliabet ID |       |           |
| - H     |                |           |      |          | 3       |               |           | ALDT                |         | Origin     |       |           |
| •       |                |           |      | C        |         |               |           | AMA Taxi            | 1       | Dest       |       |           |
| -       |                | -         |      |          |         | 16            |           | AMAT                |         | AC Type    |       | Marre     |
|         |                |           |      |          |         |               |           | AIOI                | 1000    | RWY        |       | Adapter 1 |
| •       |                | •         |      |          | 1       | _             |           | Abituda             | i faith | Rwy Opro   |       |           |
|         |                |           |      |          |         |               |           | AnReg Earliest Time |         | Flight Sta | itus  |           |
|         |                |           |      |          |         |               |           |                     |         |            |       |           |

The Flights Table provides a list of scheduled flights for the airport. The column headings on the list can be traded out and moved around in the "Column Settings" window. The list of flights displayed can be adjusted by using the "Edit Filters" window and adding filter parameters.

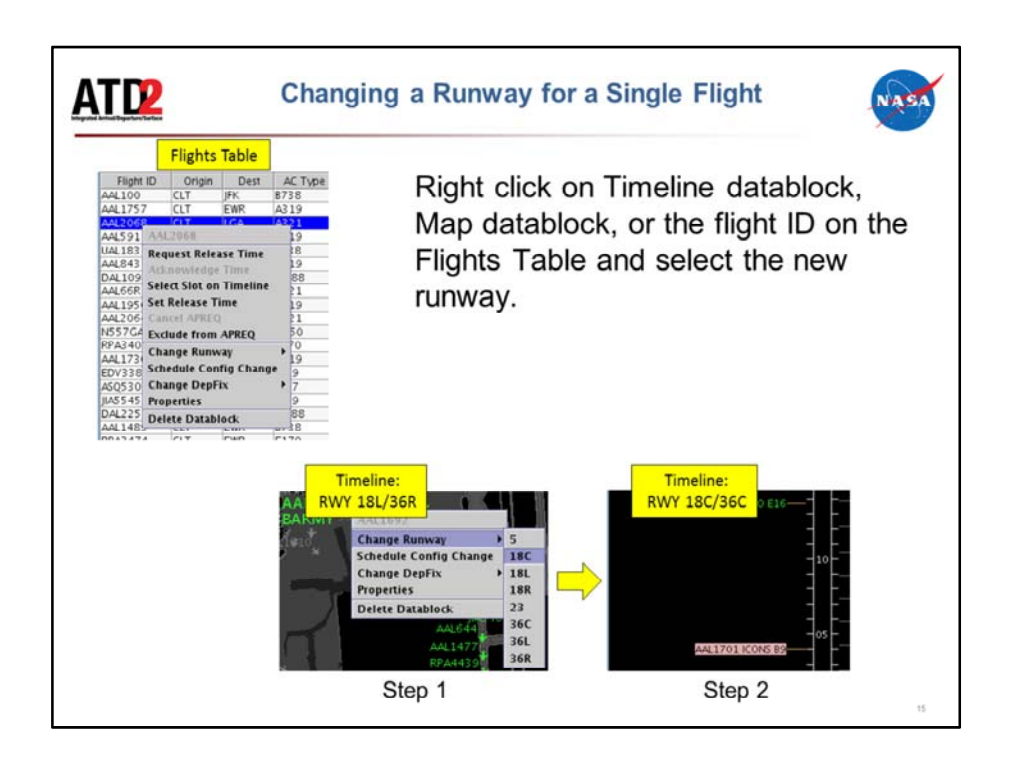

To change the runway for a single flight:

- Step 1: right click on the flight ID on either the Timeline or Flights Table
- Step 2: choose "Change Runway"

- Step 3: choose a runway from the drop down menu. The flight's timeline datablock will automatically move to the Timeline for the new runway assignment. Ramp is automatically notified of the change.

Runway changes for multiple flights can be completed at once. To do this, select multiple flights, then follow the above steps 1-3. Multi-flight runway change can only be completed for groups of flights whose runway assignment is being changed to the same runway.

The same procedures can be used to change the departure fix for a single flight:

- Step 1: right click on the flight ID on either the Timeline or Flights Table
- Step 2: choose "Change DepFix"

- Step 3: choose a departure fix from the drop down menu. The flight's timeline datablock and Flights Table will automatically update with the new departure fix assignment. Ramp is automatically notified of the change.

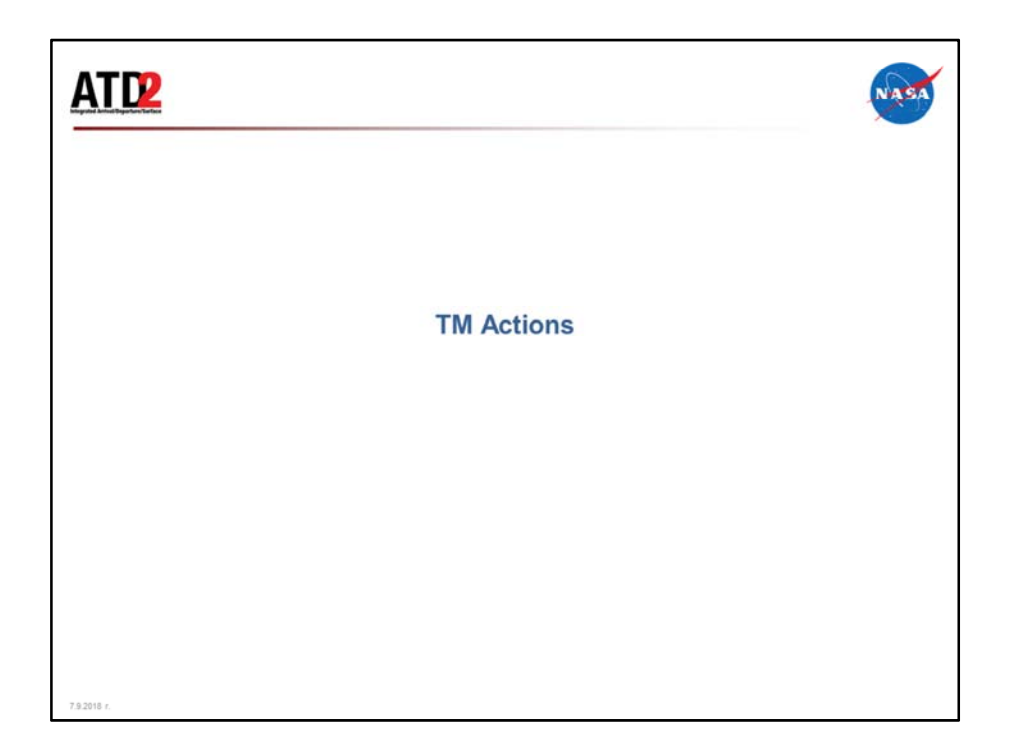

| Click on TM Actio                                                                    | ne monu                                                                                                    | STBO Toolbar                                                                                                    |                                 |
|--------------------------------------------------------------------------------------|----------------------------------------------------------------------------------------------------|----------------------------------------------------------------------------------------------------|---------------------------------|
| <ul> <li>– select "Change<br/>Configuration"</li> <li>"Runway Utilizatio"</li> </ul> | Runway<br>on" tab is pre-selected                                                                                                    | TM Actions Create<br>Change Runway Configuration Alt-C<br>APREQ Schedules<br>MIT Restrictions<br>Departure Fix Closures<br>Runway Closure<br>Ground Stops | Show Window S                   |
|                                                                                      |                                                                                                    |                                                                                                    |                                 |
| Fill in information                                                                  | and "Add" to the schedule                                                                                                    | Punum Classics   Coope                                                                                                    |                                 |
| Fill in information                                                                  | APREQ Schedule MIT Restrictions Dep Fix C                                                                                                    | osures Runway Closures Groun                                                                                                    | © © ®                           |
| Fill in information                                                                  | APREQ Schedule MIT Restrictions Dep Fix C                                                                                                    | osures Runway Closures Groun<br>Schedule<br>Time + Configur. Scenario<br>14/0938 North, R. N.Normal V                                                     | © © ⊗<br>d Stops<br>VMC/MC      |
| Fill in information                                                                  | APREQ Schedule MIT Restrictions Dep Fix C<br>in<br>• VMC IMC<br>South_Flow                                                                                                  | Stures Runway Closures Groun<br>Schedule<br>Time + Configur Scenario 1<br>14/0938 North, R N, Normal V                                                    | © © ®<br>d Stops<br>vmc/mc      |
| Fill in information                                                                  | APREQ Schedule MIT Restrictions Dep Fix C<br>in<br>• VMC                                                                                                    | osures Runway Closures Croun<br>Schedule<br>Time + Configur. Scenario<br>14/0938 North, R. N. Normal V                                                    | © © ®<br>d Stops<br>wr.c.mc     |
| Fill in information                                                                  | APREQ Schedule MIT Restrictions Dep Fix C<br>on<br>• VMC                                                                                                    | Stredule<br>Time + Configur. Scenario<br>14/0938 Norm, R., N., Normal V                                                                                   | © ⊙ ⊗<br>d Stops<br>vwc/mc      |
| Fill in information                                                                  | APREQ Schedule MIT Restrictions Dep Fix C<br>* VMC © IMC<br>South_Flow ~<br>North_Flow                                                                                      | stures Runway Closures Croun<br>Schedule<br>Time - Configur. Scenario 1<br>14/0938 North, R. N.Normal V                                                   | © ⊙ ⊗<br>d Stops<br>vmc/mc      |
| Fill in information                                                                  | APREQ Schedule MIT Restrictions Dep Fix C<br>in<br>VMC IMC<br>South_Flow<br>North_Flow<br>to South_Flow<br>to South_Flow<br>to South_Flow<br>to South_Flow<br>to South_Flow | Schedule Configur. Scenario 1<br>14/0938 North, FL N, Normal V                                                                                            | © ⊙ ⊗<br>d Stops<br>vmc/mc<br>▼ |

| OCICUL ALIX                                                                  | EQ Schedules" tab                                                                                                    | l                                                                          | 20 - 9 JIAS 066<br>POT 4791 L                                                                                                    | LGA BARMY ESH                                                                                                    | APREQ E 230 |
|------------------------------------------------------------------------------|----------------------------------------------------------------------------------------------------|----------------------------------------------------------------------------|----------------------------------------------------------------------------------------------------|----------------------------------------------------------------------------------------------------|-------------|
|                                                                              |                                                                                                    |                                                                            | μας101 81<br>μα5387 ΟΡ<br>                                                                                                    | E BARMY E30<br>3 JFK BARMY AS                                                                                                    | APREQ E 001 |
| Fill in inform                                                               | ation and "Add" to the s                                                                                                 | schedule                                                                   | 15 - JAS205 GS                                                                                                    | GANTS E27                                                                                                    |             |
| Vou con cot                                                                  | and provious ovelucions                                                                                                  | too                                                                        | A5H6306 A<br>P EDV334                                                                                                    | 12<br>5 LGA BARMY A                                                                                                    | 1 A2311 E23 |
| rou can set                                                                  | and preview exclusions                                                                                                   | 5 100                                                                      | 10                                                                                                    |                                                                                                    |             |
|                                                                              |                                                                                                    | i                                                                          | F                                                                                                    |                                                                                                    |             |
|                                                                              |                                                                                                    | i                                                                          |                                                                                                    | S BWI BARMY D4<br>?                                                                                                    | APREQ       |
| 🝙 💿 Operat                                                                   | tional STBO TM Actions                                                                                                   | 1                                                                          |                                                                                                    | B BWI BARMY DA                                                                                                    | APREQ       |
| Runway Utili                                                                 | tional STBO TM Actions<br>zation APREQ Schedule MIT Restriction                                                          | as Dep Fix Closures                                                        | Runway Closures                                                                                                    | Ground Stop                                                                                                    | APREQ<br>S  |
| Runway Utili<br>Add APREQ                                                    | tional STBO TM Actions<br>ration APREQ Schedule MIT Restriction                                                          | Bep Fix Closures                                                           | Runway Closures<br>APREQ Star                                                                                                    | Ground Stop                                                                                                    |             |
| Runway Utili<br>Add APREQ                                                    | tional STBO TM Actions<br>zation APREQ Schedule MIT Restriction<br>• Airport                                             | as Dep Fix Closures                                                        | Runway Closures APREQ Stan DCA 1/103 Every 1/102                                                                                                    | Ground Stop                                                                                                    |             |
| C Operat<br>Runway Utili<br>Add APREQ<br>Airport                             | tional STBO TM Actions<br>ization APREQ Schedule MIT Restriction<br>• Airport                                            | Dep Fix Closures                                                           | Runway Closures<br>APREQ Star<br>DCA 1/103<br>EWR 1/103<br>FK 1/103                                                                                                    | Ground Stop:                                                                                                    |             |
| Rumway Utili<br>Add APREQ<br>Airport:<br>Start Time                          | tional STBO TM Actions<br>tration APREQ Schedule MIT Restriction<br>Airport<br>. (dd/hhmm)                               | BE Dep Fix Closures                                                        | Runway Closures<br>APREQ Schedule<br>APREQ Star<br>DCA 1/103<br>EWR 1/103<br>IGA 1/103<br>IGA 1/103                                                                                                    | Ground Stop:                                                                                                    |             |
| E Operat<br>Rumway Utili<br>Add APREQ<br>Airport:<br>Start Time<br>End Times | tional STBO TM Actions<br>ization APREQ Schedule MIT Restriction<br>Airport<br>(dd/hhmm)<br>(dd/hhmm)                    | Dep Fix Closures      Jet Route     Select     Start Now     No End Time   | APREQ State           APREQ State           APREQ State           APREQ State           DCA           I/IO3           EWR           I/IO3           I/K           I/IO3           ICA           I/IO3           I/A           I/IO3           I/IO3           I/IO3           I/IO3           I/IO3                                                                                                    | Ground Stop:                                                                                                    |             |
| Rumway Utili<br>Add APREQ<br>Airport:<br>Start Time<br>End Time:             | tional STBO TM Actions tation APREQ Schedule MIT Restriction Airport (dd/hhmm) (dd/hhmm) Set Exclusion View Constrain    | Dep Frx Closures     Jet Route     Select     Start Now     No End Time ts | Rumwar Closures<br>APREQ Stand<br>DCA 1/103<br>EWR 1/103<br>JFK 1/103<br>JFK 1/103<br>ICA 1/103<br>LCA 1/103<br>LCA                                                                                                    | Cround Stop:<br>Cround Stop:<br>Cr |             |
| Rumway Utili<br>Add APREQ<br>Airport:<br>Start Time<br>End Time:             | tional STBO TM Actions<br>tation APREQ Schedule MIT Restriction<br>Airport<br>(dd/hhmm)<br>Set Exclusions View Constrain | Dep Fix Closures     Jet Route     Select     Start Now     No End Time ts | Runway Closures<br>APREQ Schedule<br>DCA 1/103<br>EWR 1/103<br>EWR 1/103<br>ICA 1/103<br>ICA 1 | Cround Stop:     Cround Stop:     C                                                                                                    |             |

|                                                        | Restrictions" tab                                                                                                    | JIAS 22 1 BOBZY E3 1 15M 15<br>AAL1722 BOBZY C10 15M 15                                                                                                    |
|--------------------------------------------------------|----------------------------------------------------------------------------------------------------|----------------------------------------------------------------------------------------------------|
| Fill in inform                                         | nation and "Add" to the schedul                                                                                                    | PA1559 ETRR A11<br>A4L1009 ETRR C17<br>JA347 WEALE 148<br>JA5271 ETRR C17100<br>                                                                                                    |
| You can se                                             | and preview exclusions too                                                                                                    | RWY 1BC/36C         23:05:55         RWY 1BR/3           JLAS 45:61 BEAVY E29 20M                                                                                                    |
| Add MIT                                                |                                                                                                    | and a concentration of the second second sec |
| Add MIT<br>DepFix                                      | BOBZY BOBZY -                                                                                                    | Resource MIT Start - End<br>BARNY 20 21/2305 No End                                                                                                    |
| Add MIT<br>DepFix<br>MIT Rest<br>Start Tin             | BOBZY BOBZY                                                                                                    | Resource MIT Start - End<br>BARNY 20 21/2305 No End -<br>BEAVY 20 21/2305 No End                                                                                                    |
| Add MIT<br>DepFix<br>MIT Rest<br>Start Tin<br>End Time | e: (dd/hhmm) = Start Now<br>(dd/hhmm) = No End Tir                                                                                                    | Resource         MIT         Start         End           EAPMY         20         21/2305         No End         •           BEAVY         20         21/2305         No End         •                                                                                                    |
| Add MIT<br>DepFix<br>MIT Rest<br>Start Tin<br>End Time | BOBZY BOBZY  riction: 15  riction: 15  ricti | Resource         MIT         Start         End           EAPMY         20         21/2305         No End         •           BEAVY         20         21/2305         No End         •           ts                                                                                                    |

|                                                                   | p Fix Closures"                                                                                             | tab                                                                                                    |                                                                                               |
|-------------------------------------------------------------------|----------------------------------------------------------------------------------------------------|----------------------------------------------------------------------------------------------------|-----------------------------------------------------------------------------------------------|
|                                                                   |                                                                                                    |                                                                                                    | AAL1692 C10<br>AAL435 DFW B08ZY->CHOPN 810                                                    |
| <ul> <li>Fill in information</li> </ul>                           | mation and "Ade                                                                                             | d" to the schedule                                                                                            | 20                                                                                            |
|                                                                   |                                                                                                    |                                                                                                    | JIAS221 TYS BOBZY->CHOPN E31                                                                  |
| <ul> <li>You can see</li> </ul>                                   | et and preview e                                                                                            | exclusions too                                                                                                | 15 - NEOEPS VNY KILNS UNK                                                                     |
|                                                                   |                                                                                                    |                                                                                                    | JIA5232 E38C                                                                                  |
|                                                                   |                                                                                                    |                                                                                                    |                                                                                               |
| C Ope                                                             | erational STBO TM Action                                                                                    |                                                                                                    | 00 8                                                                                          |
|                                                                   |                                                                                                    |                                                                                                    |                                                                                               |
| Runway I                                                          | Utilization APREQ Schedule                                                                                  | MIT Restrictions Dep Fix Closu                                                                                | Closure Schedule                                                                              |
| Runway I<br>Add Clos<br>Departu                                   | Utilization APREQ Schedule<br>sure<br>are Fix BOBZY                                                         | MIT Restrictions Dep Fix Closu                                                                                | res Runway Closures Ground Stops Closure Schedule Fix Clos. Flights to Start + End            |
| Runway I<br>Add Clo<br>Departs<br>CDR Fli                         | Utilization APREQ Schedule<br>sure<br>are Fix BOBZY<br>ghts To: CHOPN                                       | MIT Restrictions Dep Fix Closu                                                                                | res Runway Closures Ground Stops<br>Closure Schedule<br>Fix Clos. Flights to Start + End<br>+ |
| Runway I<br>Add Clo<br>Departs<br>CDR Fli<br>StartTir             | Utilization APREQ Schedule<br>sure<br>are Fix BOBZY<br>ights To: CHOPN<br>me:                               | WIT Restrictions Dep Fix Closu                                                                                | res Rumway Closures Ground Stops<br>Closure Schedule<br>Fix Clos. Flights to Start - End      |
| Runway I<br>Add Clo:<br>Departs<br>CDR Fli<br>StartTir<br>End Tim | Utilization APREQ Schedule<br>sure<br>ghts Tox CHOPN<br>me:                                                 | MIT Restrictions Dep Fix Close                                                                                | res Rumway Closures Ground Stops<br>Closure Schedule<br>Fix Clos. Flights to Start - End      |
| Runwar I<br>Add Cle<br>Departs<br>CDR Fli<br>StartTir<br>End Tin  | Utilization APREQ Schedule<br>sure<br>are Fix BOBZY<br>ghts To: CHOPN<br>me:<br>ne:<br>Set Exclusions       | MIT Restrictions Dep Fix Cless                                                                                | res Rumway Closures Ground Stops Closure Schedule Fix Clos. Flights to Start + End            |
| Runway<br>Add Cle<br>Departs<br>CDR Fli<br>Start Tin<br>End Tin   | Utilization APREQ Schedule<br>sure<br>are Fix BOBZY<br>ghts To: CHOPN<br>me:<br>Set Exclusions<br>Clear All | MIT Restrictions Dep Fix Close<br>(dd/hhmm) @ Start Now<br>(dd/hhmm) @ No End Time<br>View Constraints<br>Add | res Rumvay Closures Ground Stops Closure Schedule Fix Clos. Flights to Start + End Remove     |

| AT D2     | Adding Runway Clo                                                 | sures inte                           | o STBO          | Client       | NASA |
|-----------|-------------------------------------------------------------------|--------------------------------------|-----------------|--------------|------|
| Select    | t "Runway Closures" tab                                           |                                      |                 |              |      |
| • Fill in | information and "Add" to the scl                                  | hedule                               |                 |              |      |
|           |                                                                   |                                      |                 |              |      |
| <u>_</u>  | TM Actions                                                        |                                      |                 |              |      |
|           | Runway Utilization APREQ Schedule MIT Restrictions<br>Add Closure | Dep Fix Closures<br>Closure Schedule | Runway Closures | Ground Stops |      |
| - 1       | Runway:                                                           | Closed Runway                        | 31411 -         |              |      |
| - 1       | Start Time: (dd/hhmm) 🗹 Start Now                                 |                                      |                 |              |      |
| - 1       | End Time: (dd/hhmm) 🗹 No End Time                                 |                                      |                 |              |      |
| - U       | Add                                                               |                                      | Remove          |              |      |
|           |                                                                   |                                      |                 | Close Window |      |
| _         |                                                                   |                                      |                 |              |      |
|           |                                                                   |                                      |                 |              | 21   |

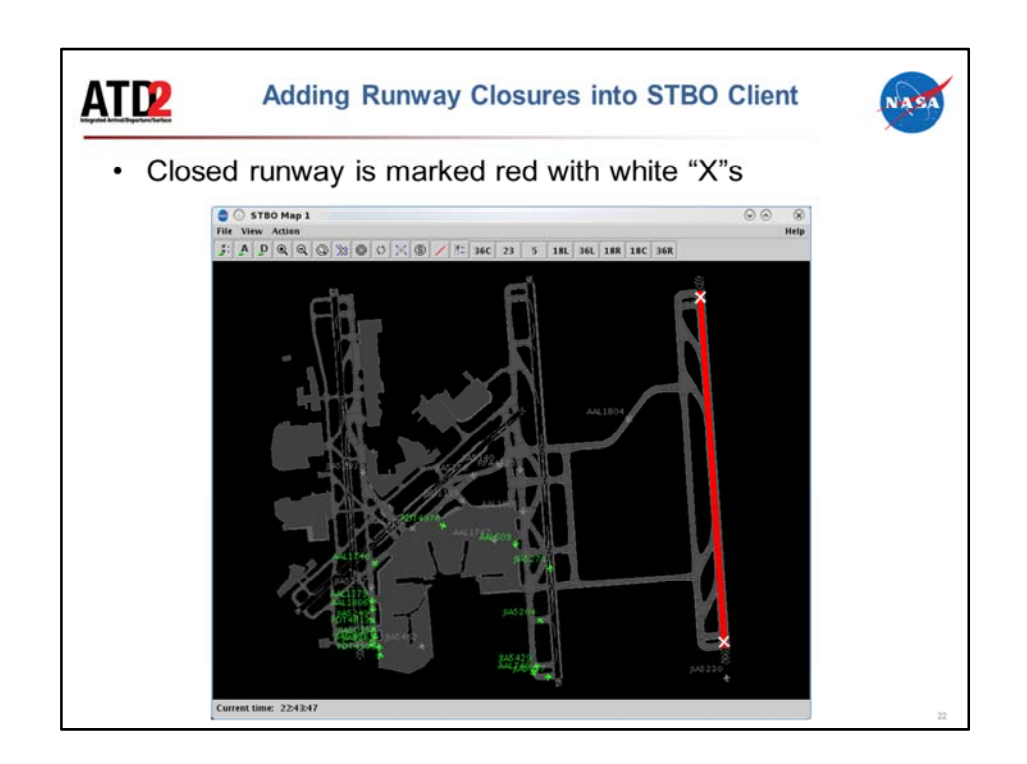

The closed runway is marked red with white "X"s at either end.

| Select Groun                                                                               | d Stops" tab                                                                                                    | JIAS 387 ORF BARMY E30<br>JIAS 275 E36<br>JIAS 275 E36<br>JIAS 066 LGA BARMY E36 APREQ E2324 |
|--------------------------------------------------------------------------------------------|----------------------------------------------------------------------------------------------------|----------------------------------------------------------------------------------------------|
| Fill in informat                                                                           | tion and "Add" to the schedule                                                                                                    | ALL 1692 C10<br>PDT 4791 LYH GANTS E35A<br>C ETV2422 LEV RADAY AS APPED E10023               |
|                                                                                            |                                                                                                    | AAL101 B16                                                                                   |
| You can set a                                                                              | nd preview exclusions too                                                                                                    | JIAS 205 CSO GANTS E27                                                                       |
|                                                                                            |                                                                                                    |                                                                                              |
|                                                                                            |                                                                                                    |                                                                                              |
| 🛃 💿 Operatio                                                                               | onal STBO TM Actions                                                                                                    | 00                                                                                           |
| Runway Utiliza                                                                             | onal STBO TM Actions tion APREQ Schedule MIT Restrictions Dep Fix Cl chedule                                                                                                    | Sures Rumway Closures Ground Stops                                                           |
| Runway Utiliza<br>Ground Stop S<br>Airport: 1,3A                                           | onal STBO TM Actions tion APREQ Schedule MIT Restrictions Dep Fix Cl chedule X, JFK, LCA, PHL, PHK, PIT Select Airport                                                                                             | Cround Stops<br>Resource Start + End                                                         |
| Runway Utiliza<br>Ground Stop S<br>Airport: 1, 2A<br>Start Time:                           | anal STBO TM Actions<br>tion AFREQ Schedule MIT Restrictions Dep Fix Cl<br>chedule<br>XX, JFK, LGA, PHL, PHX, PTT Select Airport<br>(dd /hhmm) 🕫 Start Now                                                         | Cround Stops<br>Resource Start + End                                                         |
| Coperation<br>Rumser Utilize<br>Ground Stop S<br>Airport: 1, JA<br>Start Time<br>End Time  | anal STBO TM Actions<br>uion APREQ Schedule MIT Restrictions Dep Fix Cl<br>(chedule<br>(x, JFK, LGA, PHL, PHX, PIT) Select Airport<br>(dd/hhmm) 🕫 Start Now<br>(dd/hhmm) 🕫 No End Time                             | Cround Stops<br>Renway Closures Ground Stops<br>Ground Stops<br>Resource Start - End         |
| Renwar Utilizz<br>Ground Stop S<br>Airport: 1,2A<br>Start Time:<br>End Time:               | In AFREQ Schedule MIT Restrictions Dep Fix Cl<br>chedule<br>(dd/hhmm) @ Start Now<br>(dd/hhmm) @ Start Now<br>(dd/hhmm) @ No End Time<br>Set Exclusions View Constraints                                           | Cround Stops<br>Resource Start + End                                                         |
| Coperation<br>Remova: Utiliza<br>Ground Stop S<br>Airport: 1, 2A<br>Start Time<br>End Time | AND STRO TH Actions Usen AFREQ Schedule MIT Restrictions Dep Fix Cl chedule XX, JFK, LGA, PHL, PHX, PIT Select Airport (dd/hhmm) 🕫 Start Now (dd/hhmm) 🕅 No End Time Set Exclusions View Constraints Clear All Add | Cround Stops<br>Resource Start + End<br>Resource Start + End<br>Remove                       |

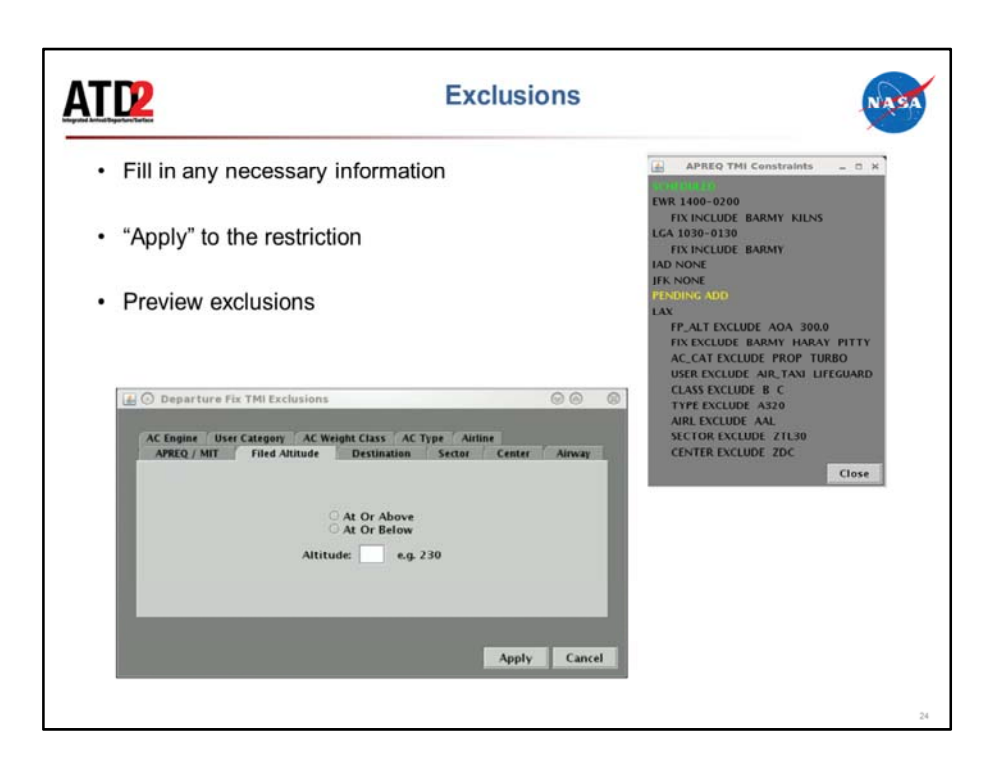

| Time     Event     Present       0730     Overview of STBO Client     Lindsay       0800     Data Exchange and Integration     Lindsay       0835     APREQ Procedures     Bob       0920     Break     Image: Comparison of the second second se                                                                                          |
|----------------------------------------------------------------------------------------------------|
| 0730     Overview of STBO Client     Lindsay       0800     Data Exchange and Integration     Lindsay       0835     APREQ Procedures     Bob       0920     Break     Image: Comparison of Strain of Strain of Str                                                  |
| Data Exchange and Integration     Lindsay       D835     APREQ Procedures     Bob       D920     Break     Image: Comparison of the second second se |
| 0835     APREQ Procedures     Bob       0920     Break                                                                                                    |
| 0920 Break                                                                                                    |
|                                                                                                    |
| 0930 DASH Shivanjii                                                                                                    |
| 0950 What-If Shivanjli                                                                                                    |
| 1010 Hands-on Training                                                                                                    |

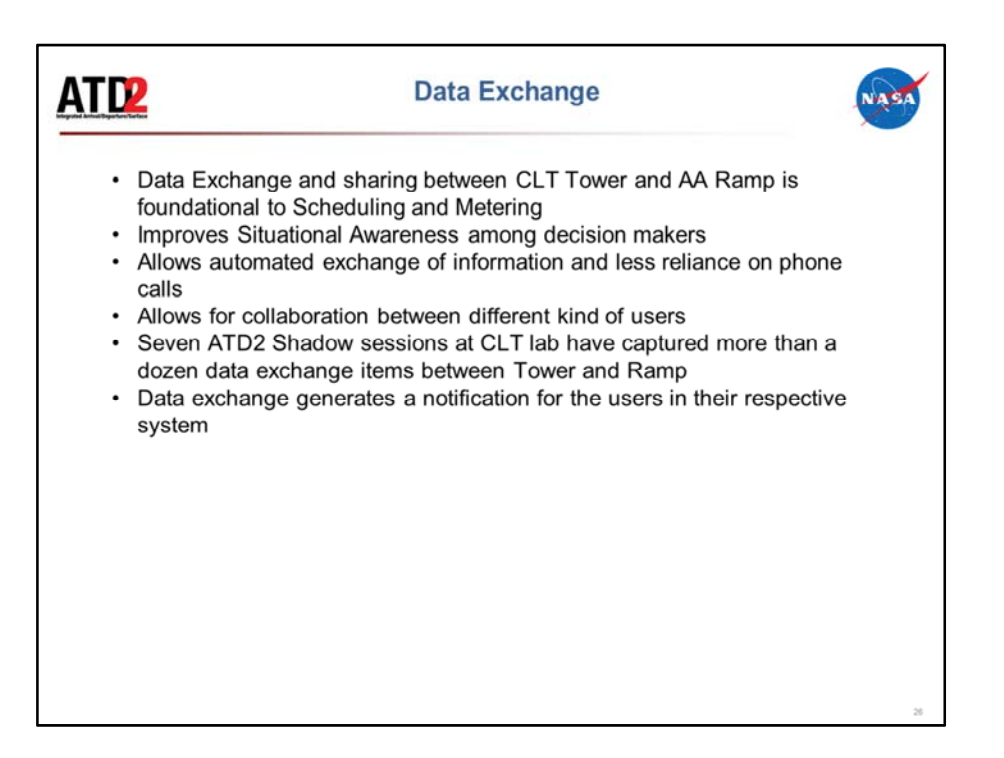

Data exchange is the key to information sharing between the Ramp and Tower and is likely to improve situational awareness. Many of these exchanges will remove the over reliance on phone calls and hopefully make the process a lot more efficient and streamlined. It also puts the onus on one party to make inputs into the system so that it is effectively disseminated among others. Even though pilots are not getting any new ATD-2 technologies, many of the changes in their procedures are included here

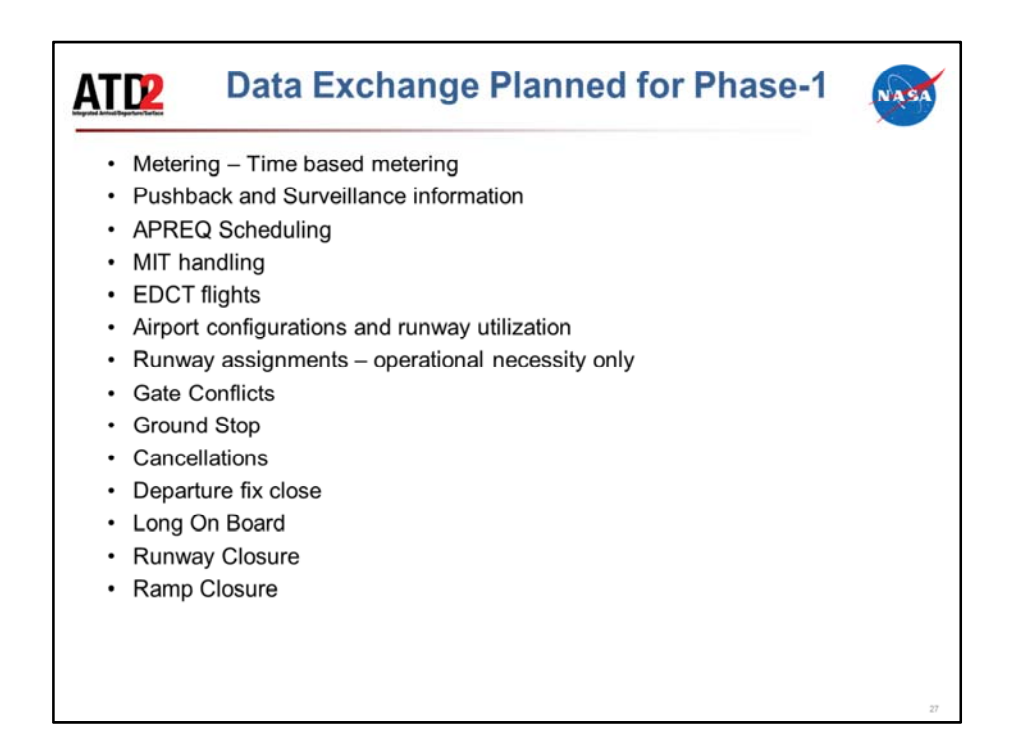

As a theme most TMIs are never shared directly with Ramp. They know about this after the TMI has been given to the pilot. NASA team discussed these topics for data exchange and integration between the Ramp and the Tower over 7 shadow evaluations that were held at CLT lab. This list shows all the topics that were discussed and planned to become part of the phase-1. Our main system is Surface Trajectory Based Operations (STBO), which is analogous to a big house that has several windows – one for the amp and one for the ATC-T (STBO Client). These data exchange items will be displayed in a similar way in the two windows- RTC and STBO Client.

## ATD2 Data Exchange Planned for Phase-1

NASA

## • Metering - Time based metering

- Pushback and Surveillance information
- APREQ Scheduling
- MIT handling
- EDCT flights
- · Airport configurations and runway utilization
- Runway assignments operational necessity only
- Gate Conflicts
- Ground Stop
- Cancellations
- Departure fix closure
- Long On Board
- Runway Closure
- Ramp Closure

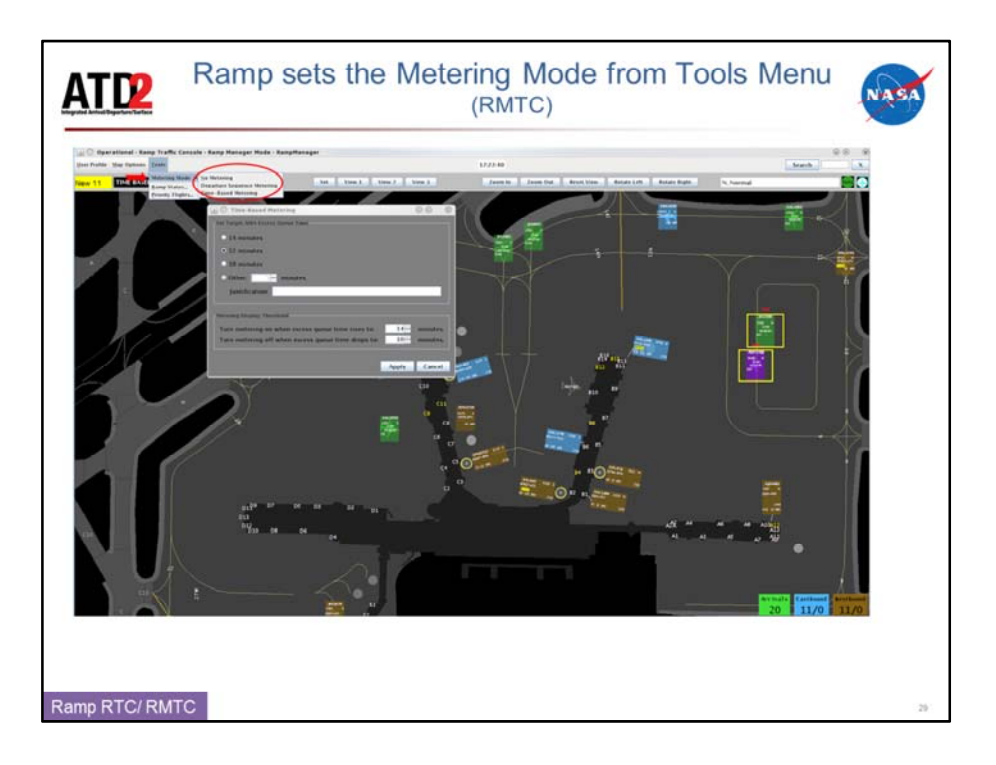

The Ramp Manager will have the option to set the metering mode from the tools menu. The option to set it as "no metering" or "departure sequence metering" is meant to collect data, it does not change any algorithms. Ramp Manager is expected to make this input into the system and it will be sent to the users as a new notification. The notification icon shown in the top right hand side will be also get updated for both STBO Client and RTC. A close up of the notification icons can be seen in the next few slides

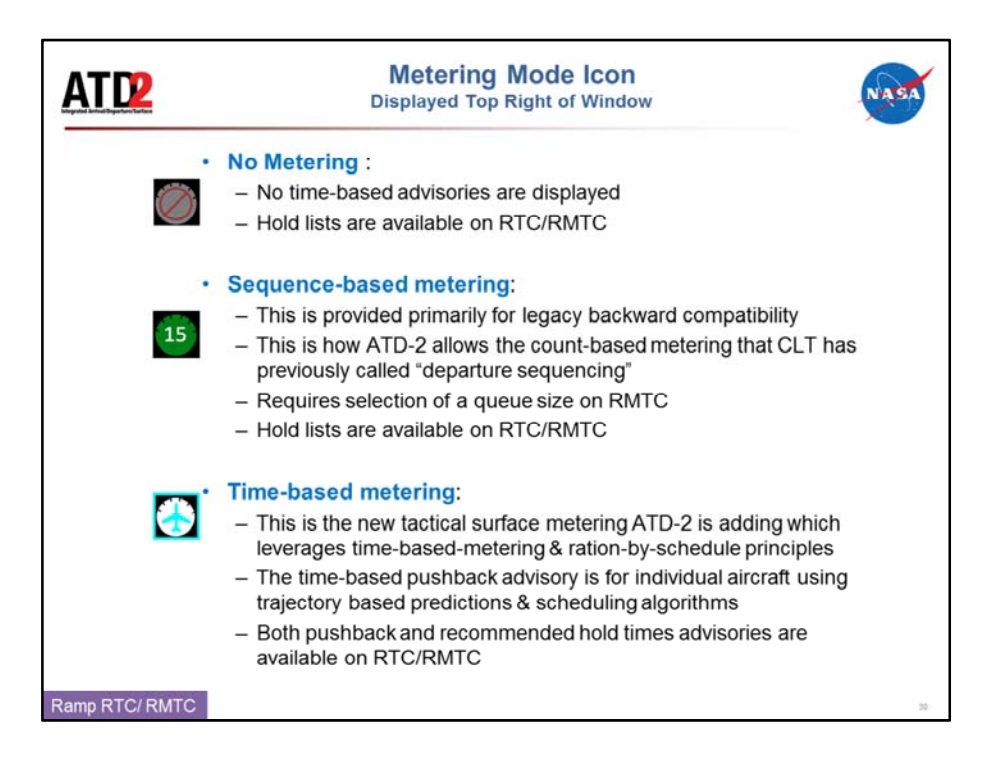

The metering modes are described above. These will be updated depending on Mode set by the Ramp Manager, STBO Client will also display the Metering Mode Icon on the right hand corner of the Toolbar.

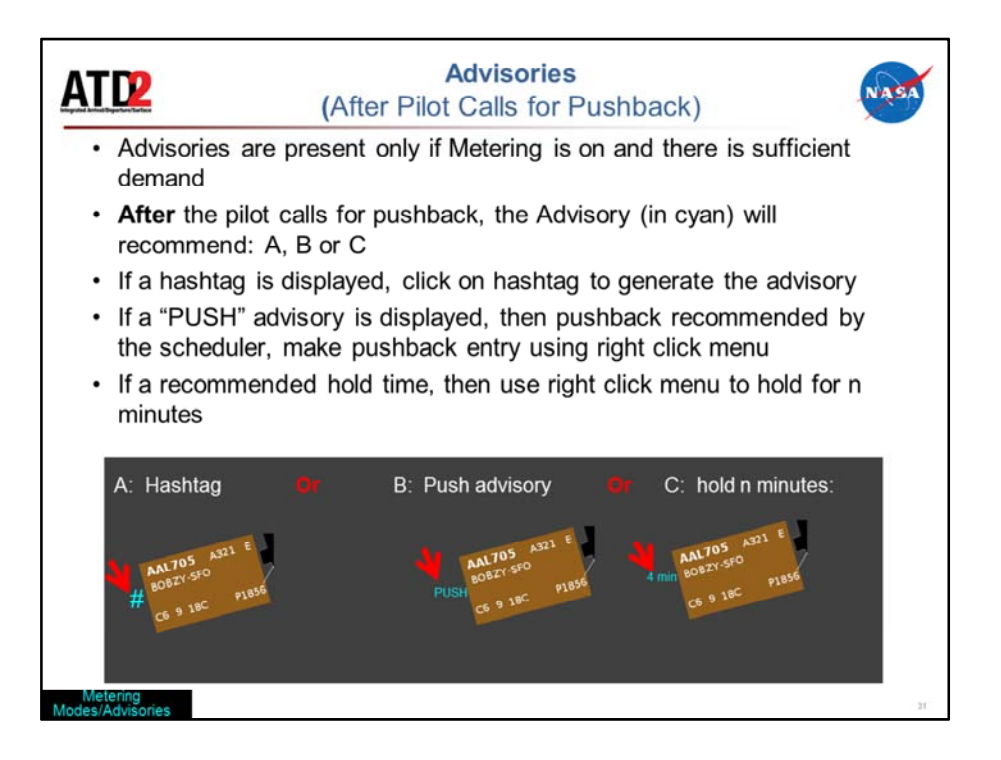

When Time Based Metering is enabled, there may not be advisories generated right away. The metering may be enabled sooner than the tool turns on these advisories. The tool turns on the advisories when it sees a demand capacity imbalance that propagates delays to some flights. The advisories should be used when the pilot calls in.

Tactical Scheduler advisories provide a recommended hold time for the controller to advise a flight to either pushback or hold at the moment they call for pushback approval.

These advisories are updated every 10 seconds based on real time movements on the surface including queue length, number of pushbacks at the gate.

Gate conflicts are not resolved by scheduler, RC may decide to push a flight at a gate with a conflict, or to hold the arrival in HS.

When Tactical Scheduler Advisories are in use, we ask the ramp controllers to follow these recommendations while controlling traffic

## ATD2 Data Exchange Planned for Phase-1

NASA

- Metering Time based metering
- Pushback and Surveillance information
- APREQ Scheduling
- MIT handling
- EDCT flights
- · Airport configurations and runway utilization
- Runway assignments operational necessity only
- Gate Conflicts
- Ground Stop
- Cancellations
- Departure fix closure
- Long On Board
- Runway Closure
- Ramp Closure

| tification  | on RTC fo  | r the APREC | 2           |             |           |
|-------------|------------|-------------|-------------|-------------|-----------|
|             |            |             |             |             | 00 0      |
| Reported    | Event Type |             | Description | Event Start | Event End |
| 2/8/17 1808 | AIRPORT    | JFK APREQ   |             | 2/8/17 1800 | 2/9/17    |
| 2/8/17 1701 | FIX        | LGA 15 MIT  |             | 2/8/17 1650 | 2/9/17    |
| 2/8/17 1630 | FIX        | DCA OPEN    |             | 2/8/17 1515 | 2/8/17    |
| 2/8/17 1624 | AIRPORT    | EWR APREQ   |             | 2/8/17 1615 | 2/9/17    |
| 2/8/17 1600 | FIX        | ORD OPEN    |             | 2/8/17 1515 | 2/8/17    |
| 2/8/17 1100 | FIX        | LGA APREQ   |             | 2/8/17 1115 | 2/8/17    |
| REQ sho     | wing on th | ie strip    |             |             |           |

Adding an APREQ restriction will generate a notification on RTC and add the word "APREQ" to the Flight Strips of the affected flights.
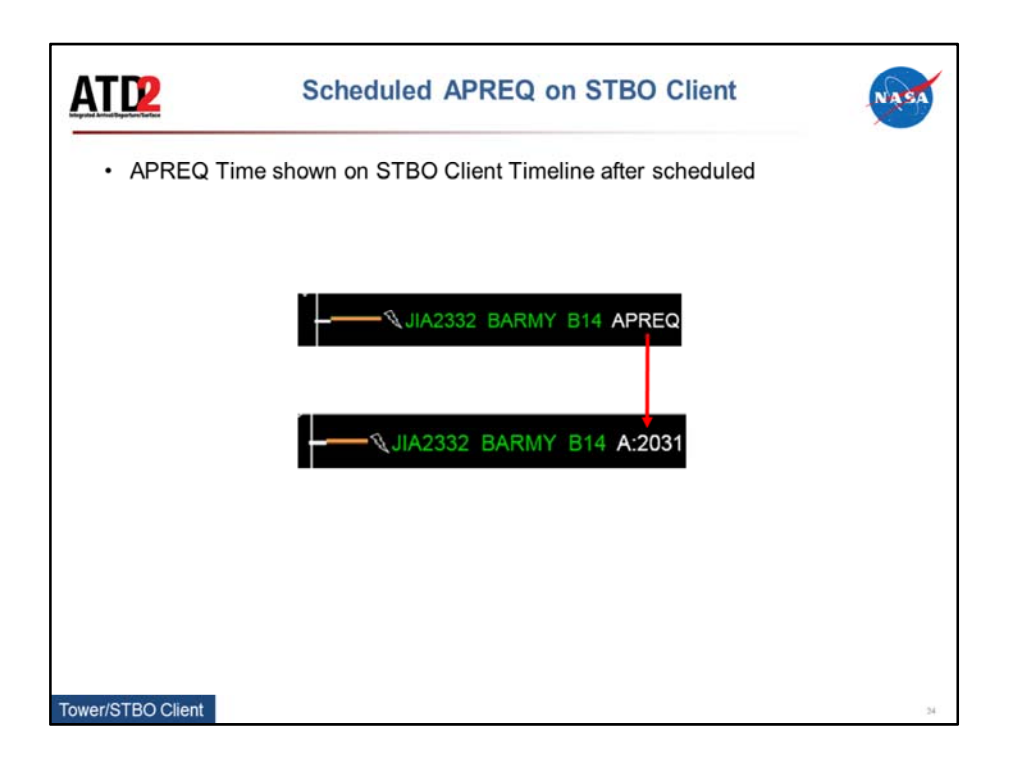

Initially the word "APREQ" is shown on Timeline data block when it's known that the flight needs to request Wheels-up time. After the negotiated time is received from the Center, the word "APREQ" changes to the scheduled time shown as "A:hhmm" on the Timeline datablock.

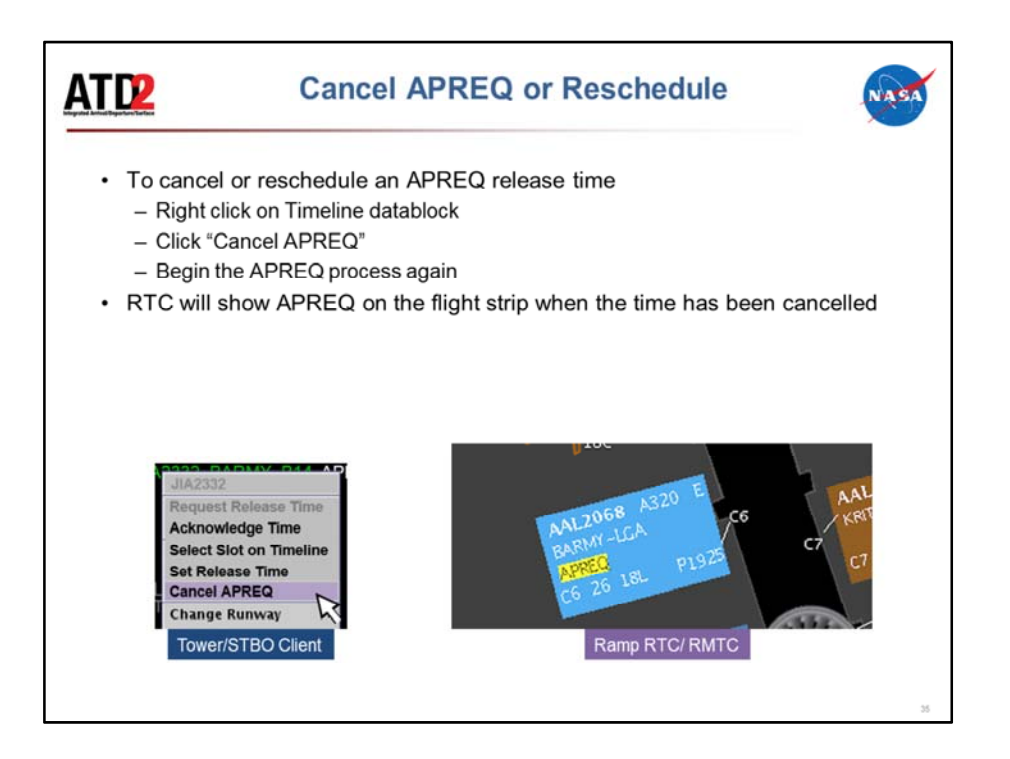

If the APREQ release time needs to be rescheduled then it has to be cancelled using the right click menu. After it has been cancelled, the APREQ process has to start all over again with the Center.

- Metering Time based metering
- Pushback and Surveillance information
- APREQ Scheduling
- · MIT handling
- EDCT flights
- Airport configurations and runway utilization
- Runway assignments operational necessity only
- Gate Conflicts
- Ground Stop
- Cancellations
- Departure fix closure
- Long On Board
- Runway Closure
- Ramp Closure

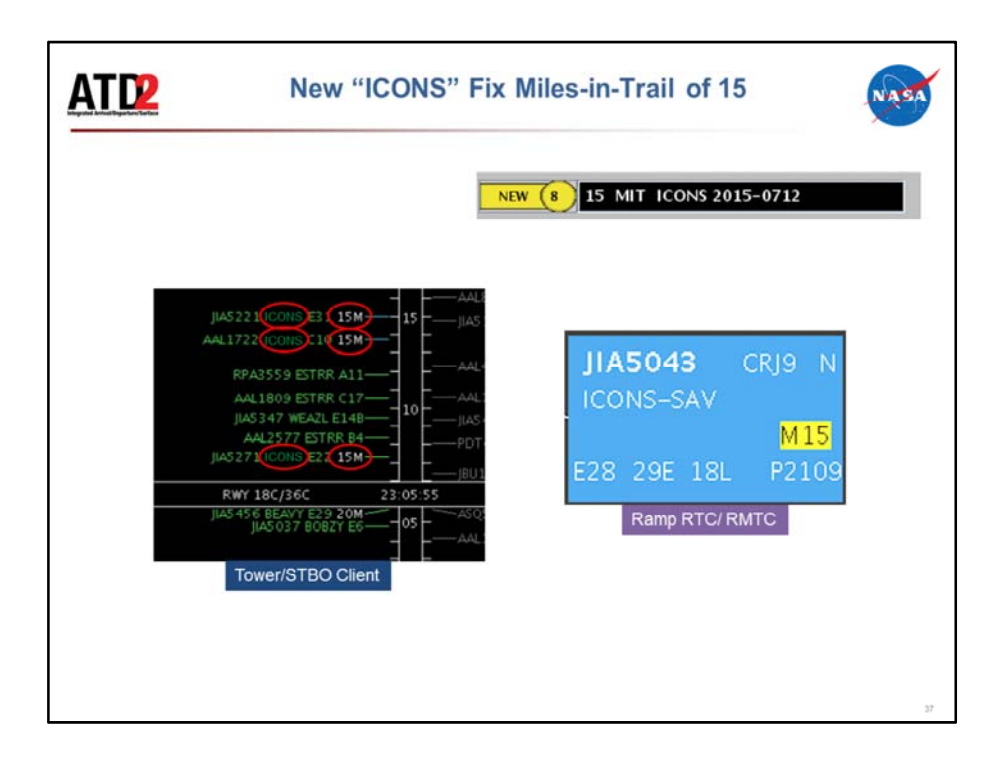

Added restrictions show up as "M15" on Timeline.

- Metering Time based metering
- Pushback and Surveillance information
- APREQ Scheduling
- MIT handling
- EDCT flights
- Airport configurations and runway utilization
- Runway assignments operational necessity only
- Gate Conflicts
- Ground Stop
- Cancellations
- Departure fix closure
- Long On Board
- Runway Closure
- Ramp Closure

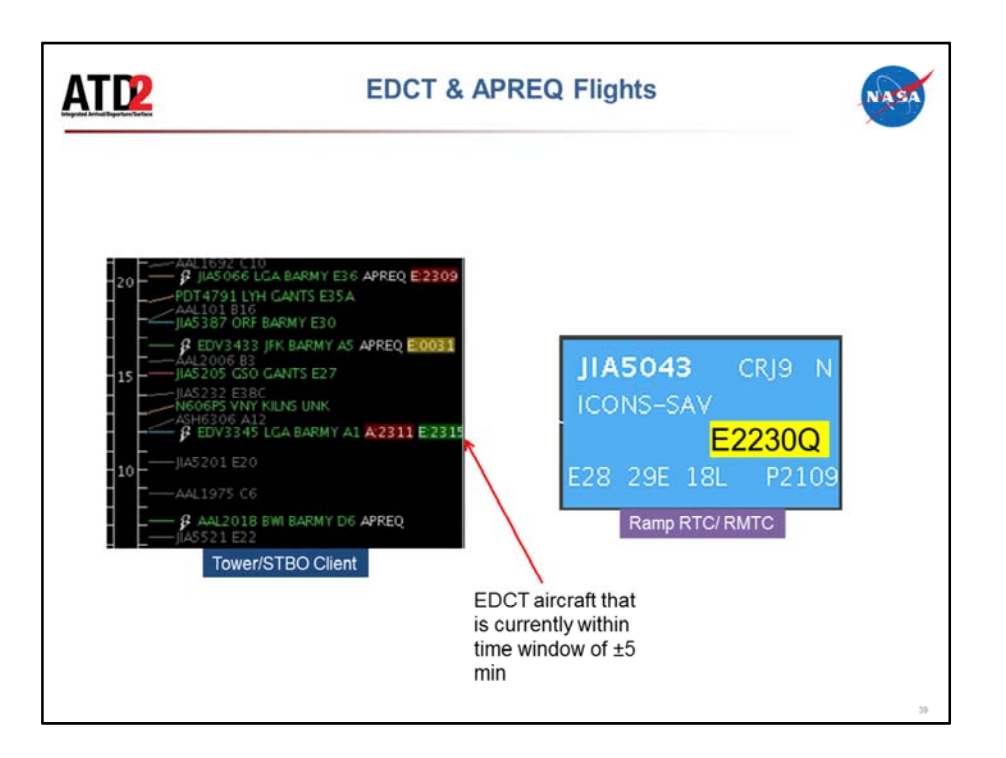

Expected Departure Clearance Times (EDCT) are "Wheels Up" times that are assigned to aircraft due to Traffic Management Initiatives (TMIs) that require holding aircraft on the ground at the departure airport. They have a - 5 minute / + 5 minute conformance window.

EDCTs are read through our system and show up on the STBO Client timeline as "E:hhmm." If the flight is subject to EDCT agreen compliance indicator show if the flight is inside the +/- 5 window, it's red when it is outside the window and late, and it's yellow when it's outside the window and early.

- Metering Time based metering
- Pushback and Surveillance information
- APREQ Scheduling
- MIT handling
- EDCT flights
- Airport configurations and runway utilization
- Runway assignments operational necessity only
- Gate Conflicts
- Ground Stop
- Cancellations
- Departure fix closure
- Long On Board
- Runway Closure
- Ramp Closure

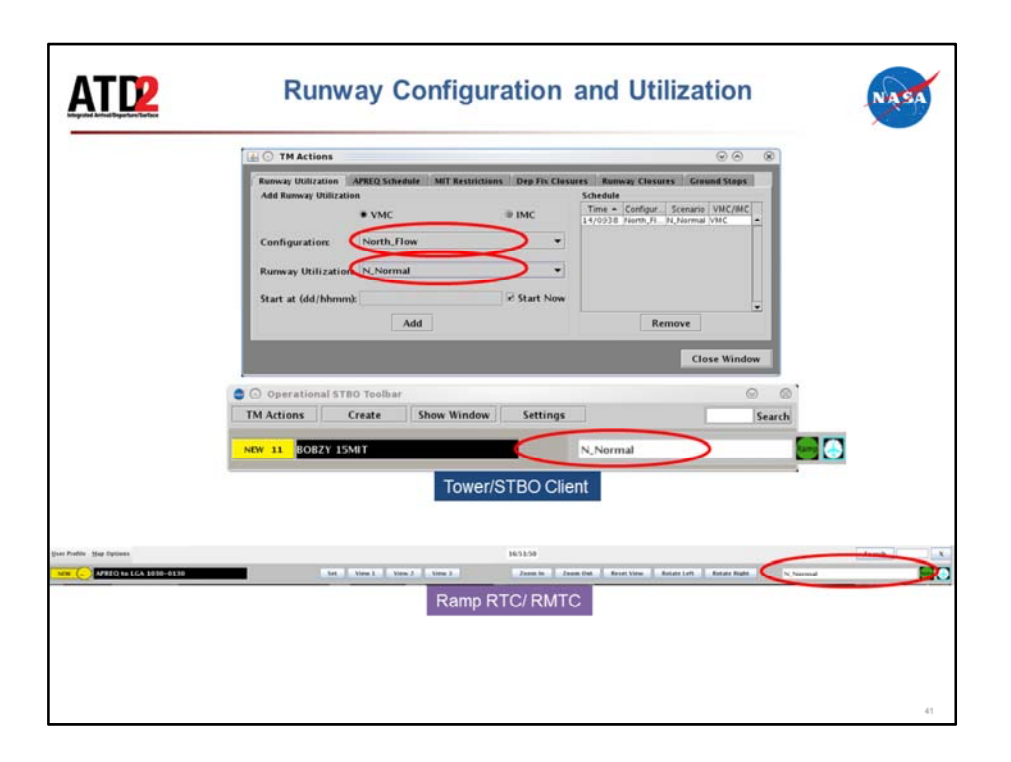

This feature will certainly eliminate the need for phone calls between the Ramp and ATC-T. The ATC-T has agreed to input the airport configuration and any changes to runway utilization. This will be displayed to the Ramp as well as the ATC-T as a notification.

#### Data Exchange Planned for Phase-1 ATD2

- Metering Time based metering
- Pushback and Surveillance information
- APREQ Scheduling
- MIT handling
- EDCT flights
- · Airport configurations and runway utilization
- · Runway assignments operational necessity only
- Gate Conflicts
- Ground Stop
- Cancellations
- Departure fix closure
- Long On Board
- Runway Closure
- Ramp Closure

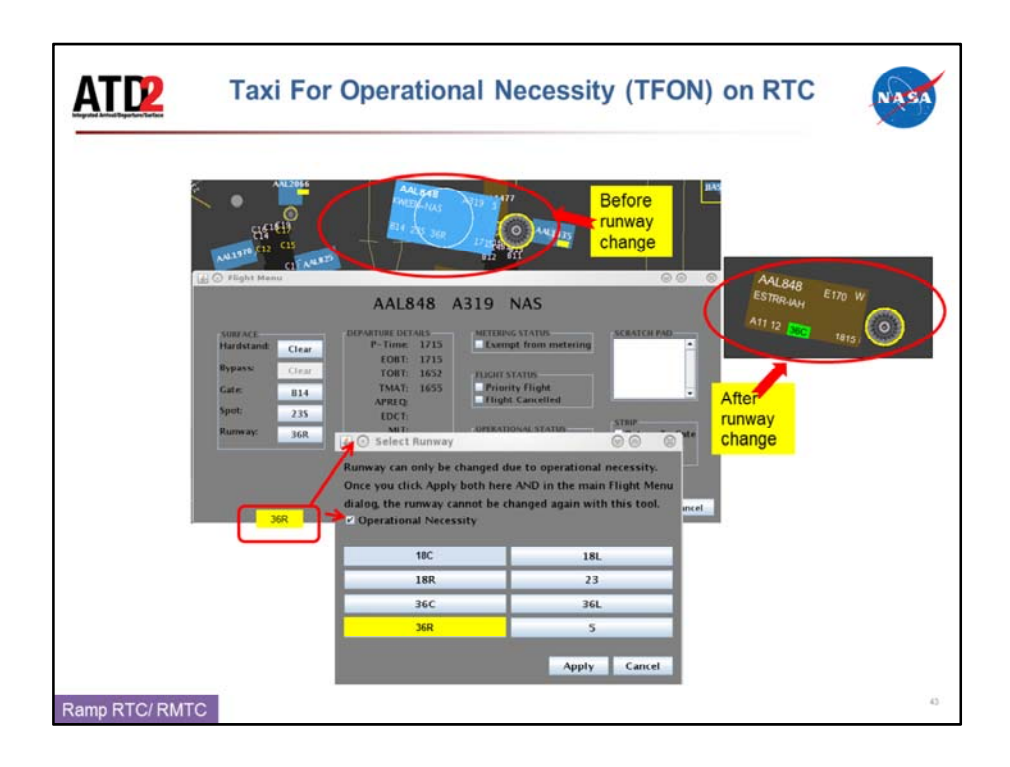

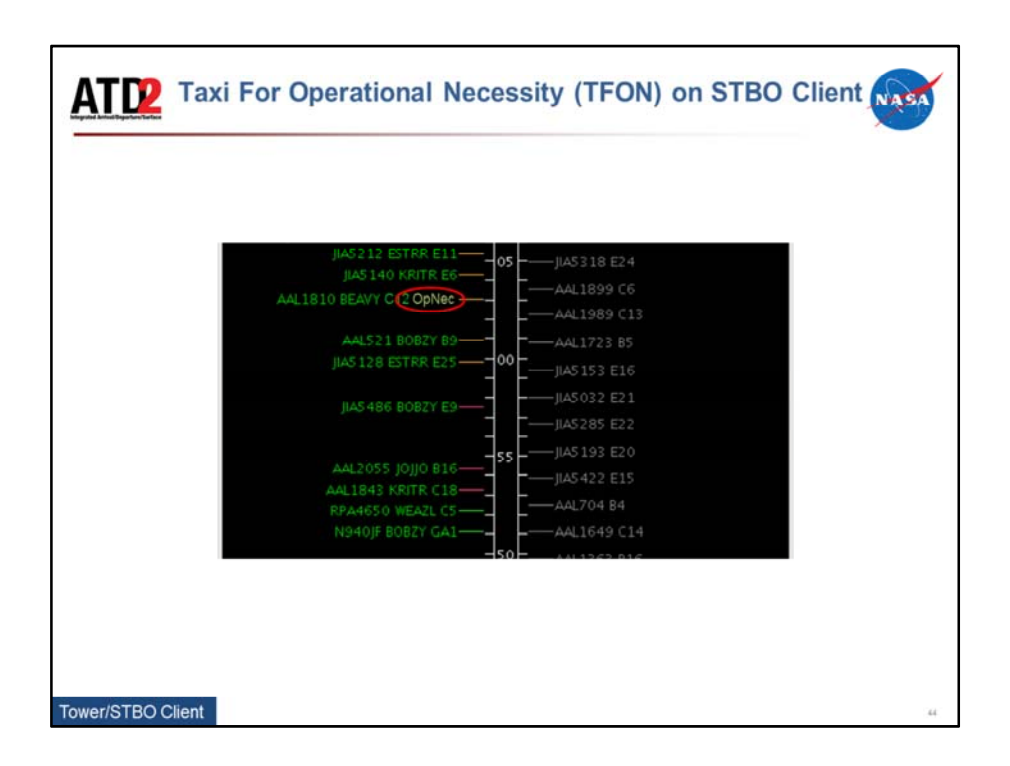

ATC-T knows that a flight has changed runway due to Operational Necessity. The word "OpNec" will show on the STBO Timeline datablock.

- Metering Time based metering
- Pushback and Surveillance information
- APREQ Scheduling
- MIT handling
- EDCT flights
- · Airport configurations and runway utilization
- Runway assignments operational necessity only
- Gate Conflicts
- Ground Stop
- Cancellations
- Departure fix closure
- Long On Board
- Runway Closure
- Ramp Closure

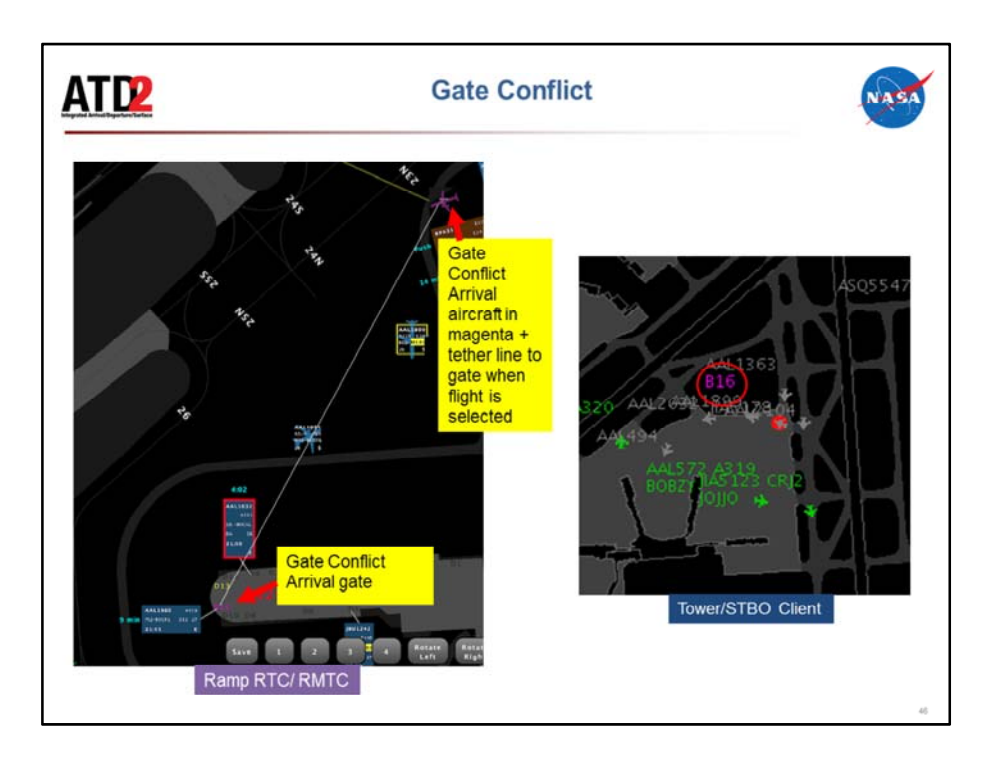

In RTC, the gate conflicts are shown as magenta for the arrival icon and the affected gate also shows as magenta. In future the users will be able to configure gate conflicts and see gate conflicts/ gate occupied in the next "n" minutes and "n" min could be specified by the users as per their needs. Also gates blocked due to heavies parked next to the gate will be marked as magenta.

- Metering Time based metering
- Pushback and Surveillance information
- APREQ Scheduling
- MIT handling
- EDCT flights
- · Airport configurations and runway utilization
- Runway assignments operational necessity only
- Gate Conflicts
- Ground Stop
- Cancellations
- Departure fix closure
- Long On Board
- Runway Closure
- Ramp Closure

| Autopaties Terles                                                                        |                                               | Ground Stop BWI on RT<br>with Notification                                                                                                    | С                                                                                           |                  |   |
|------------------------------------------------------------------------------------------|-----------------------------------------------|----------------------------------------------------------------------------------------------------|---------------------------------------------------------------------------------------------|------------------|---|
|                                                                                          | 41.(832<br>31 y 3<br>41 y 3<br>40 y 4         | Addition<br>Addition<br>Addition<br>City<br>City<br>C                                                                                                    |                                                                                             |                  |   |
|                                                                                          | HILDS<br>HILDS                                | C13 CTE C13 CTE CTE Addition                                                                                                    |                                                                                             |                  |   |
|                                                                                          |                                               | C13 CIE C13 CIE CIE CIE CIE CIE CIE CIE CIE CIE CIE                                                                                                    |                                                                                             | 00               | 0 |
| Reported                                                                                 | Event Type                                    | C10 AdLeve<br>AdLeve<br>Address<br>Address<br>Addr                                                                                                    | Event Start                                                                                 | Event End        | 0 |
| Reported<br>3/14/17 1736                                                                 | Event Type                                    | C10 Adulter<br>Adulter<br>Adulter                                                                                                    | Event Start<br>3/14/17 1736                                                                 | S S Event End    |   |
| Reported<br>3/14/17 1736<br>3/14/17 1730                                                 | Event Type<br>TMI                             | C10<br>A4L872<br>A4L2070<br>A122<br>C10<br>A4L2070<br>A122<br>C10<br>A4L972<br>A4L972<br>A                                                                                                    | Event Start<br>3/14/17 1736<br>3/14/17 1723                                                 | © @<br>Event End |   |
| Reported<br>3/14/17 1736<br>3/14/17 1730<br>3/14/17 1730                                 | Event Type<br>TMI<br>TMI                      | CIO<br>AdLess<br>AdLess<br>AdLes | Event Start<br>3/14/17 1736<br>3/14/17 1723<br>3/14/17 1659                                 | © ©<br>Event End |   |
| Reported<br>3/14/17 1736<br>3/14/17 1730<br>3/14/17 1730<br>3/14/17 1700                 | Event Type<br>TMI<br>TMI<br>TMI               | CIO<br>AdLess<br>AdLess<br>AdLes | Event Start<br>3/14/17 1736<br>3/14/17 1723<br>3/14/17 1659<br>3/14/17 1659                 | Contract End     |   |
| Reported<br>3/14/17 1736<br>3/14/17 1730<br>3/14/17 1700<br>3/14/17 1700<br>3/14/17 1700 | Event Type<br>TMI<br>TMI<br>TMI<br>TMI<br>TMI | CLO<br>AdLess<br>AdLess<br>AdLes | Event Start<br>3/14/17 1736<br>3/14/17 1723<br>3/14/17 1659<br>3/14/17 1659<br>3/14/17 1659 | Contract End     |   |

On RTC, Notification window shows the "Ground Stop at BWI," and the flight strip highlights the individual flights with destination to BWI in blinking red for that sector until it is acknowledged.

- Metering Time based metering
- Pushback and Surveillance information
- APREQ Scheduling
- MIT handling
- EDCT flights
- · Airport configurations and runway utilization
- Runway assignments operational necessity only
- Gate Conflicts
- Manual updates/corrections to flights
- Ground Stop
- · Cancellations
- Departure fix closure
- Long On Board
- · Runway Closure
- Ramp Closure

| <b>D2</b>                                                                                                    |                                                                                                    |                                                                                                    |                                                                                                    |                                                                                                    | Cancellations<br>Initiated from RTC Flight Menu |                                                                                              |                                                                                                    |                                                                                                    |                                                                           |                                                                                                    |                                                      |  |
|----------------------------------------------------------------------------------------------------|----------------------------------------------------------------------------------------------------|----------------------------------------------------------------------------------------------------|----------------------------------------------------------------------------------------------------|----------------------------------------------------------------------------------------------------|-------------------------------------------------|----------------------------------------------------------------------------------------------|----------------------------------------------------------------------------------------------------|----------------------------------------------------------------------------------------------------|---------------------------------------------------------------------------|----------------------------------------------------------------------------------------------------|------------------------------------------------------|--|
|                                                                                                    |                                                                                                    |                                                                                                    |                                                                                                    |                                                                                                    |                                                 |                                                                                              |                                                                                                    |                                                                                                    |                                                                           |                                                                                                    |                                                      |  |
| Flight Menu                                                                                                    |                                                                                                    |                                                                                                    |                                                                                                    |                                                                                                    |                                                 |                                                                                              | 00 8                                                                                                    |                                                                                                    |                                                                           |                                                                                                    |                                                      |  |
|                                                                                                    | RPA                                                                                                    | 3474                                                                                                    | E170                                                                                                    | EWR                                                                                                    | L.                                              |                                                                                              |                                                                                                    |                                                                                                    | 1400                                                                      |                                                                                                    |                                                      |  |
|                                                                                                    |                                                                                                    |                                                                                                    |                                                                                                    |                                                                                                    |                                                 |                                                                                              |                                                                                                    | 0 11                                                                                                    | -                                                                         |                                                                                                    |                                                      |  |
| SUBFACE                                                                                                    | DEPARTURE IN                                                                                                    | TARS                                                                                                    | ILKS                                                                                                    | IT STATUS                                                                                                 |                                                 | SCRATCH                                                                                      | FAD                                                                                                    | - 1                                                                                                    |                                                                           | 1011                                                                                                    | 1000                                                 |  |
| Hardstand Clear                                                                                                    | Push Back Te                                                                                                    | nue 160                                                                                                    | 2 - 10                                                                                                    | outy flig                                                                                                 | More -                                          |                                                                                              | -                                                                                                    |                                                                                                    | RPAR                                                                      | 174 E                                                                                                    | :1 <b>X</b> 0                                        |  |
| Bypass: Clear                                                                                                    | 6                                                                                                    | JR:                                                                                                    |                                                                                                    | ight Cance                                                                                                | illed                                           |                                                                                              |                                                                                                    | _ \                                                                                                    | KIL                                                                       | EMP                                                                                                    |                                                      |  |
| Cate                                                                                                    |                                                                                                    |                                                                                                    | 1                                                                                                    |                                                                                                    |                                                 |                                                                                              |                                                                                                    | 104                                                                                                    |                                                                           |                                                                                                    |                                                      |  |
| Toc                                                                                                    | ancelat                                                                                                    | flight                                                                                                    | OPER                                                                                                    | ATIONAL ST                                                                                                | ATOS                                            |                                                                                              |                                                                                                    | 1                                                                                                    |                                                                           | 1                                                                                                    |                                                      |  |
| Spot: 10 C                                                                                                    | ancera                                                                                                    | ingin                                                                                                    | ·                                                                                                    | ormal                                                                                                    | and a state of the                              |                                                                                              |                                                                                                    |                                                                                                    |                                                                           | 36R                                                                                                    | 1.00                                                 |  |
| Contraction of the local division of the local division of the loc |                                                                                                    |                                                                                                    |                                                                                                    | erround for                                                                                               | nen Service                                     | STRIP                                                                                        | - Total Comment                                                                                                    |                                                                                                    |                                                                           | -                                                                                                    |                                                      |  |
| Rummert 36R                                                                                                    |                                                                                                    |                                                                                                    |                                                                                                    |                                                                                                    |                                                 |                                                                                              | and a subscreen line of the line of the li |                                                                                                    |                                                                           |                                                                                                    |                                                      |  |
| Rume av 36R                                                                                                    |                                                                                                    |                                                                                                    |                                                                                                    |                                                                                                    |                                                 | Apply                                                                                        | Cancel                                                                                                    | 9                                                                                                    | Ramp                                                                      | RTC/                                                                                                    | RMTC                                                 |  |
| Some age Sor                                                                                                    | Ran                                                                                                    | np RT                                                                                                    | C/ RM                                                                                                    | TC                                                                                                    |                                                 | Apply                                                                                        | Cancel                                                                                                    | 6                                                                                                    | Ramp                                                                      | RTC/                                                                                                    | RMTC                                                 |  |
|                                                                                                    | Ran                                                                                                    | np RT                                                                                                    | C/ RM                                                                                                    | MT<br>Search                                                                                              |                                                 | Apply                                                                                        | Cancel                                                                                                    | 6                                                                                                    | Ramp                                                                      | RTC/<br>©⊚                                                                                                    | RMTO                                                 |  |
| Rome et 36K                                                                                                    | Ran<br>It Results: 1                                                                                                    | np RT<br>841 tota<br>0rian                                                                                                    | C/ RM                                                                                                    | MT<br>ISearch<br>Rwy                                                                                      | RwyOpNec                                        | Apply                                                                                        | Cancel                                                                                                    | Gate                                                                                                    | Ramp I                                                                    | RTC/                                                                                                    | RMTO                                                 |  |
| Financial Soc.                                                                                                    | Ran<br>t Results: 1                                                                                                    | np RT<br>841 tota<br>Tota<br>Origin<br>CLT                                                                                                    | C/ RM                                                                                                    | MT<br>Search<br>Rwy<br>E36C                                                                               | RwyOpNec                                        | Apply<br>Rwy Time<br>E14/18:55                                                               | Flight Status<br>Scheduled, Out                                                                                                    | Gate<br>E3 88                                                                                                    | Gate Time                                                                 | © ©                                                                                                    | RMTC                                                 |  |
| ILLINE SOR                                                                                                    | Ran                                                                                                    | np RT                                                                                                    | С/ RM<br>аl. 17:58 G<br>Ас Туре<br>ОНЗ<br>ОНЗ                                                                                                    | MT<br>Isearch<br>Rwy<br>E36C<br>36C                                                                       | RwyOpNec                                        | Accely<br>RwyTime<br>E14/18:55<br>14/17:35                                                   | Flight Status<br>Scheduled, Out<br>Enroute, Oep                                                                                                    | Gate<br>E368<br>E34                                                                                                    | Gate Time<br>E14/16:40                                                    | © ©                                                                                                    | RMTC                                                 |  |
| Rome of Sok                                                                                                    | Ran<br>transition<br>transition<br>transit | np RT                                                                                                    | C/ RM                                                                                                    | MT<br>Search<br>Rwy<br>E36C<br>36C<br>E36L                                                                | RwyOpNec                                        | Apply<br>RwyTime<br>E14/18:35<br>14/17:35                                                    | Flight Status<br>Scheduled, Out<br>Ernoure, Dep<br>Scheduled, In                                                                                                    | Gate<br>E388<br>E34<br>E12                                                                                                   | Gate Time<br>E14/18:40<br>14/17:15                                        | © ©<br>Spot<br>524<br>59W                                                                                                    | RMTC<br>8<br>5p(<br>£14/1<br>14/1                    |  |
| 2000 02 30K                                                                                                    | Ran                                                                                                    | np RT                                                                                                    | C/ RM                                                                                                    | TC<br>Search<br>Rwy<br>E36C<br>36C<br>E36L<br>36R                                                         | RwyOpNec                                        | Apply<br>RwyTime<br>E14/18:55<br>14/17:35<br>14/14:21                                        | Flight Status<br>Scheduled, Dut<br>Droste, Oep<br>Scheduled, In<br>In                                                                                                    | Gate<br>E368<br>E34<br>E12<br>E32<br>E34                                                                                     | Gate Time<br>E14/18-40<br>14/17-15<br>14/14-27                            | © ©                                                                                                    | RMT(<br>5pt<br>E14/1<br>14/1                         |  |
| Romman 368                                                                                                    | Ran                                                                                                    | np RT<br>841 tota<br>0rigin<br>CLT<br>CLT<br>HTS<br>ROA<br>CLT                                                                                                    | C/ RM                                                                                                    | MT<br>Search<br>Rwy<br>E36C<br>E36L<br>36R<br>36C<br>26L                                                  | RwyOpNec                                        | Apply<br>RwyTime<br>E14/18:55<br>14/17:35<br>14/17:20                                        | Flight Status<br>Scheduled, Out<br>Broote, Dep<br>Broote, Dep<br>Broote, Dep                                                                                                    | Gate<br>E388<br>E34<br>E12<br>E388<br>E388<br>E388<br>E388<br>E388<br>E388<br>E388<br>E38                                    | Gate Time<br>E14/18-40<br>14/17-15<br>14/14-27<br>14/14-27<br>14/14-25    | © ©                                                                                                    | RMT(<br>Soc<br>E14/.<br>14/3<br>14/3<br>14/3         |  |
| Romman 36K                                                                                                    | Ran<br>Results: I<br>P<br>Dest<br>AVL<br>HTS<br>CLT<br>TRI<br>CLT<br>TRI<br>CLT<br>TRI<br>CLT                                                                                                    | Anp RT<br>841 tota<br>0rigin<br>CLT<br>CLT<br>ROA<br>CLT<br>TRI<br>CLT<br>TRI                                                                                                    | С/ RM<br>AL 17:58 G<br>ИЗ<br>ОНЗ<br>ОНЗ<br>ОНЗ<br>ОНЗ<br>ОНЗ<br>ОНЗ<br>ОНЗ<br>ОНЗ<br>ОНЗ                                                                                                    | MT<br>Search<br>Rwy<br>E36C<br>36C<br>26C<br>36C<br>26C<br>26C                                            | RwyOpNec                                        | Apply<br>RwyTime<br>E14/18.55<br>14/17.35<br>14/14/21<br>14/17:20<br>E14/19:26               | Flight Status<br>Scheduled, Sut<br>Diroote, Oep<br>Scheduled, Im<br>Enroute, Oep<br>Scheduled, Im                                                                                                    | Gate<br>E368<br>E34<br>E12<br>E38A<br>E12<br>E38A<br>E12<br>E38A                                                             | Gate Time<br>E14/18:40<br>14/17:15<br>14/14:27<br>14/16:39<br>E14/19:36   | © ©<br>Spot<br>524<br>524<br>524<br>524<br>524<br>524<br>524<br>524                                                                                                    | RMT<br>5pt<br>514/1<br>14/1<br>14/1<br>14/1<br>514/  |  |
| SHR       Image: Clean       Figure D       Figure D       FOT4972       POT4972       POT4972       POT4972       POT4972       POT4972       POT4972       POT4974       POT4974       POT4974                                                                                                    | Ran                                                                                                    | RT<br>R41 tota<br>R41 tota<br>R41 tota<br>ClT<br>CLT<br>R0A<br>CLT<br>R0A<br>CLT<br>R1<br>CLT<br>R1<br>CLT<br>R1<br>CLT                                                                                                    | С/ RM<br>AL 17:58 G<br>DH3<br>DH3<br>DH42<br>DH42<br>DH42<br>DH42<br>DH42<br>DH42<br>DH42<br>DH42<br>DH42<br>DH42<br>DH42<br>DH42<br>DH42<br>DH42<br>DH43<br>DH43<br>DH46<br>C<br>DH46<br>C<br>C<br>C<br>C<br>C<br>C<br>C<br>C<br>C<br>C<br>C<br>C<br>C<br>C<br>C<br>C<br>C<br>C<br>C | MT<br>Search<br>Rwy<br>E36C<br>36C<br>E36L<br>36C<br>E36L<br>E36L<br>E36L<br>E36L<br>E36L                 | RwyOpNec                                        | Apply<br>BwyTime<br>E14/18:55<br>14/17:35<br>14/17:20<br>E14/19:26                           | Flight Status<br>Scheduled, Out<br>Erroute, Dep<br>Scheduled, In<br>In<br>Erroute, Dep<br>Scheduled, In<br>Scheduled, In                                                                                                    | Gate<br>E368<br>E34<br>E12<br>E368<br>E368<br>E368<br>E364<br>E12<br>E38A<br>C000                                            | Gate Time<br>E14/18-40<br>14/17:15<br>14/14:27<br>14/16:59<br>E14/19:36   | € €<br>524<br>524<br>59W<br>529<br>524<br>59W<br>524<br>59W<br>524<br>524<br>524<br>524<br>524<br>524<br>524<br>524                                                                                                    | Spi<br>E14/1<br>14/1<br>14/1<br>E14/                 |  |
| Romewitt     348.       Image: Class of the state of the state of the                                                                   | Ran<br>k Results: 1<br>V V V<br>AvL<br>AvL<br>AvL<br>CIT<br>TRI<br>CIT<br>TRI<br>CIT<br>AvL<br>AvL                                                                                                    | AT THE CLT                                                                                                    | С/ RM<br>AL 17:58 G<br>AC Type<br>DH3<br>DH3<br>DH3<br>DH3<br>DH3<br>DH3<br>DH3<br>DH3                                                                                                    | TC<br>Search<br>B6C<br>B6C<br>B6L<br>B6C<br>B6L<br>B6C<br>B6C<br>B6C                                      | PayOpNec                                        | Apply<br>RwyTime<br>E14/18.55<br>14/17.35<br>14/14.21<br>14/17.20<br>E14/19.26               | Flight Status<br>Scheduled, Dur<br>Deroute, Oep<br>Scheduled, In<br>M<br>Broute, Oep<br>Scheduled, In<br>Scheduled, In<br>Scheduled, In                                                                                                    | Cate<br>E368<br>E34<br>E12<br>E12<br>E12<br>E38A<br>E12<br>E38A<br>E38A<br>E38A<br>E38A<br>E38A                              | Gate Time<br>E14/18-40<br>14/17-15<br>14/18-27<br>14/18-36<br>E14/19-36   | © (*)<br>524<br>529<br>524<br>529<br>524<br>529<br>524<br>529<br>524<br>529<br>524<br>529<br>524<br>529<br>524<br>529<br>524<br>529                                                                                                    | RMT<br>Sp(<br>E14/)<br>14/1<br>14/1<br>E14/          |  |
| Rowsey:     34K.       Image: Clean in the second second secon                                                                   | Ran                                                                                                    | Anp RT<br>841 tota<br>0rigin<br>CLT<br>CLT<br>ROA<br>CLT<br>TRI<br>CLT<br>TRI<br>CLT<br>AVL<br>CLT<br>CLT<br>CLT<br>CLT<br>CLT<br>CLT<br>CLT<br>CL                                                                                                    | C/ RM                                                                                                    | MT<br>Search<br>Rwy<br>B8C<br>36C<br>B6L<br>B6L<br>B6C<br>B6L<br>B6C<br>B6L<br>B6C<br>B6L                 | RwyOpNec                                        | Apply<br>Rwy Time<br>E14/18:35<br>14/17:35<br>14/17:25<br>14/17:20<br>E14/19:26<br>E14/19:26 | Flight Status<br>Scheduled, Sut<br>Ernoute, Dep<br>Scheduled, In<br>Broote, Dep<br>Ernoute, Dep<br>Scheduled, In<br>Scheduled, In<br>Scheduled, Dut<br>Scheduled, Dut                                                                                                    | Cate<br>E388<br>E34<br>E12<br>E388<br>E12<br>E388<br>E12<br>E388<br>E12<br>E388<br>E12<br>E388<br>E14<br>E388<br>E14<br>E388 | Gate Time<br>E14/18-40<br>14/17-15<br>14/18-59<br>E14/18-36<br>E14/18-25  | € €<br>Spot<br>524<br>524<br>524<br>524<br>524<br>524<br>524<br>524                                                                                                    | 8<br>5pt<br>E14/-<br>14/3<br>14/3<br>E14/-<br>E14/-  |  |
| Torme at     36K       Image: Construction of the second second secon                                                                   | Ran                                                                                                    | All tota<br>All tota<br>All to | С/ RM<br>AC Туре<br>ОНЗ<br>ОНЗ<br>ОНЗ<br>ОНЗ<br>ОНЗ<br>ОНЗ<br>ОНЗ<br>ОНЗ                                                                                                    | MT<br>Search<br>Rwy<br>E36C<br>36C<br>E36L<br>26C<br>E36L<br>E36L<br>E36L<br>E36L<br>E36L<br>E36L<br>E36L | RwyOpNec                                        | Apply.<br>Rwy Time<br>E14/18.55<br>14/17.25<br>14/17.20<br>E14/19.26<br>E14/18.40            | Flight Status<br>Scheduled, Out<br>Denoute, Oep<br>Scheduled, In<br>M<br>Droute, Oep<br>Scheduled, In<br>Scheduled, Du<br>Scheduled, Du<br>Scheduled, Du<br>Scheduled, Du                                                                                                    | Gate<br>E88<br>E34<br>E12<br>E368<br>E12<br>E12<br>E12<br>E12<br>E12<br>E12<br>E12<br>E12<br>E12<br>E12                      | Cate Time<br>E14/18-40<br>14/17-15<br>E14/18-25<br>E14/18-25<br>E14/18-25 | © (*)<br>Spot<br>524<br>524<br>529<br>524<br>599<br>524<br>599<br>524<br>599<br>524<br>599<br>524<br>599<br>524<br>599<br>524<br>599<br>524<br>524<br>599<br>524<br>524<br>529<br>524<br>524<br>524<br>529<br>524<br>524<br>524<br>524<br>524<br>524<br>524<br>524 | RMT(<br>5pt<br>E14);<br>14/1<br>14/1<br>E14)<br>E14) |  |

Cancellations come into the system quite late, sometimes the ramp is aware of these and will be able to enter them into RTC. But cancellation provided by the AA data will also be read into the system.

To cancel a flight from RTC, open the flight menu for the flight, select "Flight Cancelled."

- Metering Time based metering
- Pushback and Surveillance information
- APREQ Scheduling
- MIT handling
- EDCT flights
- · Airport configurations and runway utilization
- Runway assignments operational necessity only
- Gate Conflicts
- Manual updates/corrections to flights
- Ground Stop
- Cancellations
- Departure fix closure
- Long On Board
- · Runway Closure
- Ramp Closure

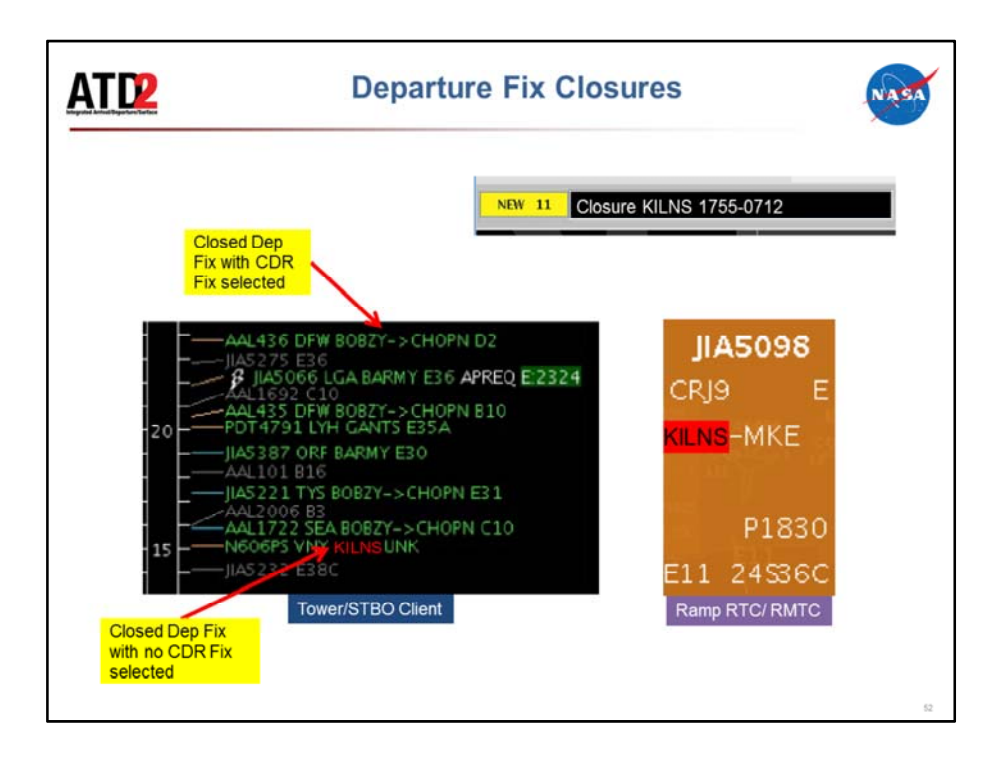

If no "CDR Flights To" fix was selected in STBO Client, the fix will turn red and the datablock will move to the end of the closure after a few seconds (or 2 hours into the future if "No End Time" was selected). If a CDR fix was selected, the red will update to show the CDR as "[original fix]  $\rightarrow$  [CDR fix]". On the RTC/RMTC, regardless of whether a CDR fix was selected or not, the original fix will be displayed in red.

- Metering Time based metering
- Pushback and Surveillance information
- APREQ Scheduling
- MIT handling
- EDCT flights
- · Airport configurations and runway utilization
- Runway assignments operational necessity only
- Gate Conflicts
- Manual updates/corrections to flights
- Ground Stop
- Cancellations
- Departure fix closure
- Long On Board
- · Runway Closure
- Ramp Closure

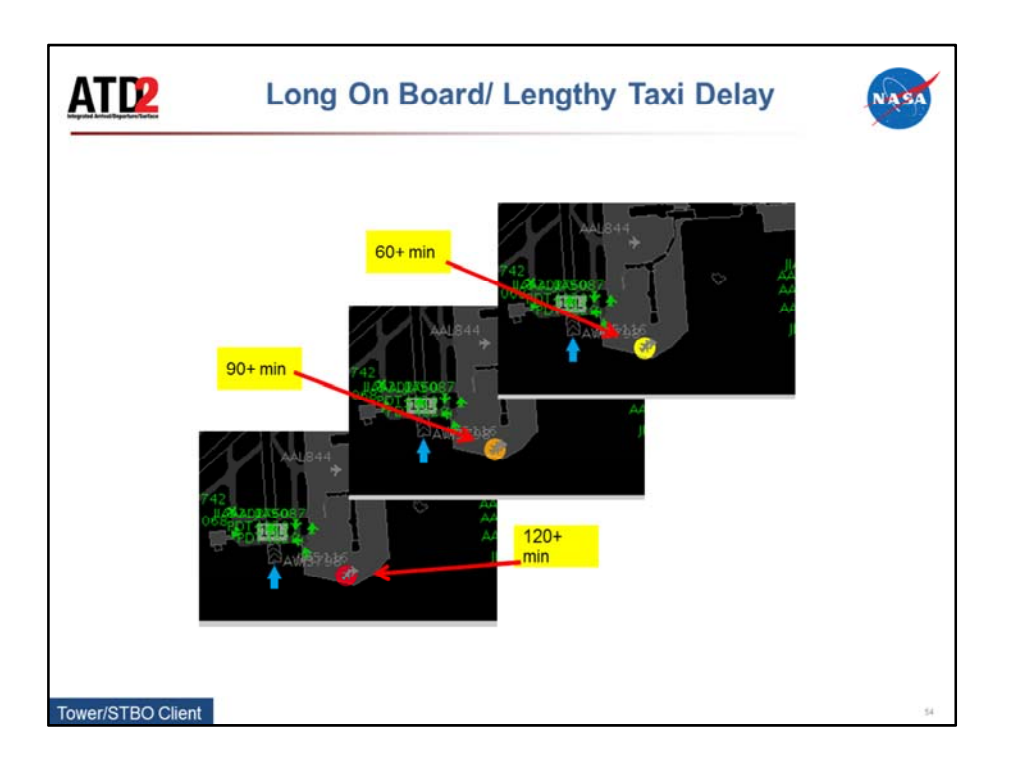

Long On Board is especially important to the Airlines to avoid heavy penalties. ATC-T also expressed a desire to see the LOB information so that they could assist the Ramp with getting the flights to their gates as soon as possible. The timer for LOB starts as soon as the arrival touches ground and gets its ON, and for departures it starts when it gets its OUT or pushes back. The LOB indicator is a colored disc drawn on the flight icon. On STBO Client Map and RTC/RMTC it is a yellow disc when the flight has been on the tarmac for 60 min, it's orange when it has been there for 90 min and its red when the flight has been on tarmac for over 120 minutes or 2 hours.

- Metering Time based metering
- Pushback and Surveillance information
- APREQ Scheduling
- MIT handling
- EDCT flights
- · Airport configurations and runway utilization
- Runway assignments operational necessity only
- Gate Conflicts
- Manual updates/corrections to flights
- Ground Stop
- Cancellations
- Departure fix closure
- Long On Board
- Runway Closure
- Ramp Closure

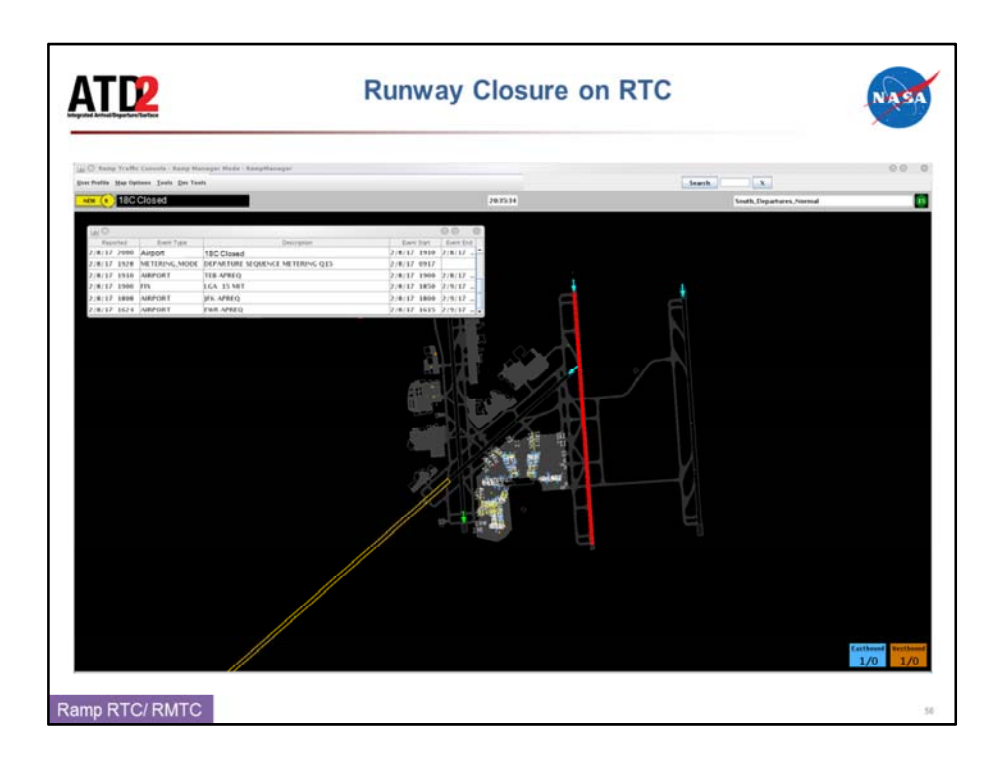

The closed runway is marked red with white "X"s at either end on STBO Client and RTC/RMTC.

- Metering Time based metering
- Pushback and Surveillance information
- APREQ Scheduling
- MIT handling
- EDCT flights
- · Airport configurations and runway utilization
- Runway assignments operational necessity only
- Gate Conflicts
- Manual updates/corrections to flights
- Ground Stop
- Cancellations
- Departure fix closure
- Long On Board
- · Runway Closure
- Ramp Closure

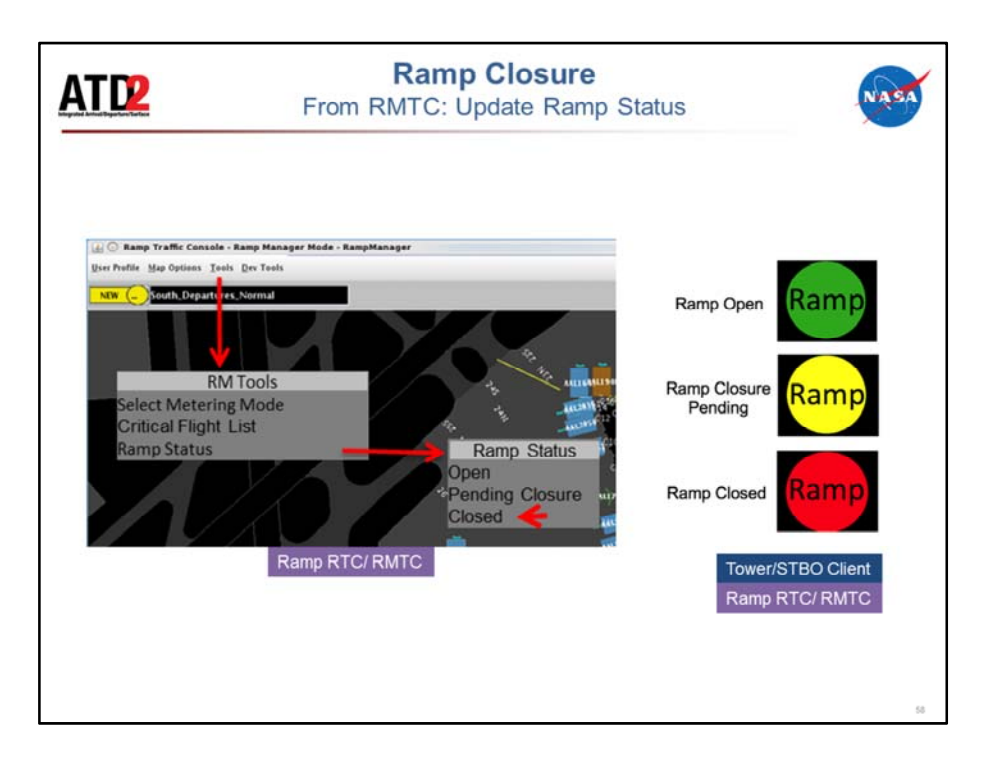

Ramp Closures often occur due to inclement weather especially lightning. This information will be entered by the Ramp and shared with the ATC-T.

| 0730 Overview of STBO Client Lindsay   0800 Data Exchange and Integration Lindsay   0835 APREQ Procedures Bob   0920 Break Image: State State S                                                     |      |                               | i reseriei |
|----------------------------------------------------------------------------------------------------|------|-------------------------------|------------|
| 0800 Data Exchange and Integration Lindsay   0835 APREQ Procedures Bob   0920 Break Image: State State St | 0730 | Overview of STBO Client       | Lindsay    |
| 0835 APREQ Procedures Bob<br>0920 Break                                                                                                    | 0800 | Data Exchange and Integration | Lindsay    |
| 0920 Break                                                                                                    | 0835 | APREQ Procedures              | Bob        |
|                                                                                                    | 0920 | Break                         |            |
| 0930 DASH Shivanjli                                                                                                    | 0930 | DASH                          | Shivanjli  |
| 0950 What-If Shivanjli                                                                                                    | 0950 | What-If                       | Shivanjli  |
| 1010 Hands-on Training                                                                                                    | 1010 | Hands-on Training             |            |

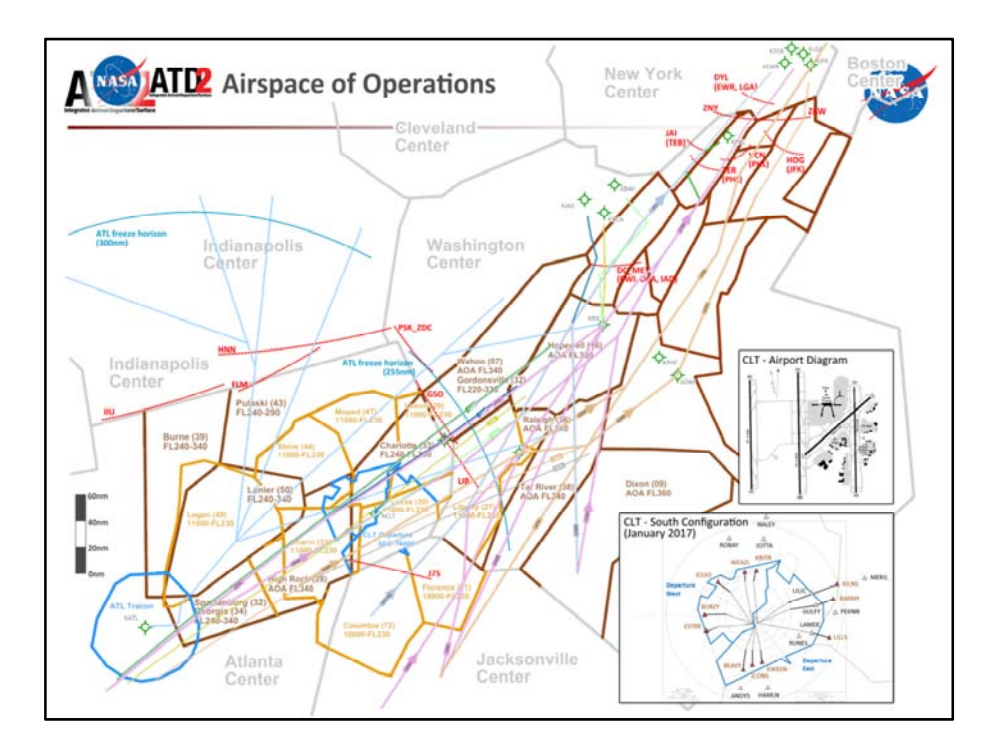

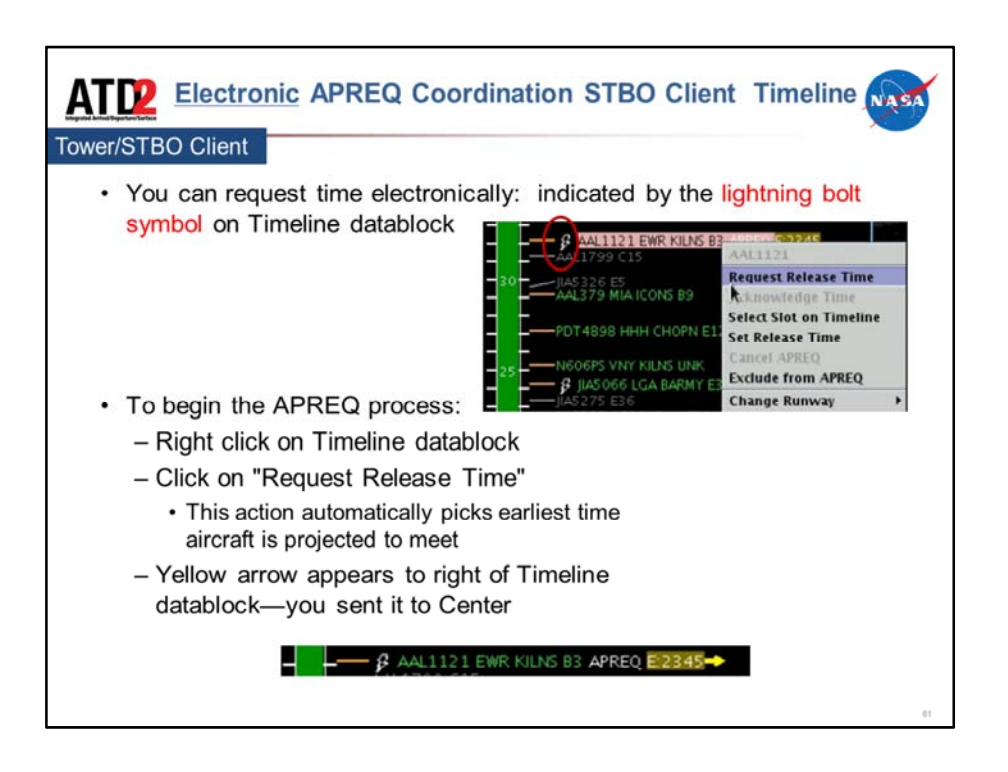

If a lightning bold symbol is present on the flight's timeline datablock, the APREQ release time can be negotiated electronically.

To begin the APREQ process, right click on the flight's timeline datablock and select "Request Release Time." This option automatically picks the earliest feasible takeoff time as the time to request to Center. When the time is sent, a yellow arrow will appear next to the Timeline datablock.

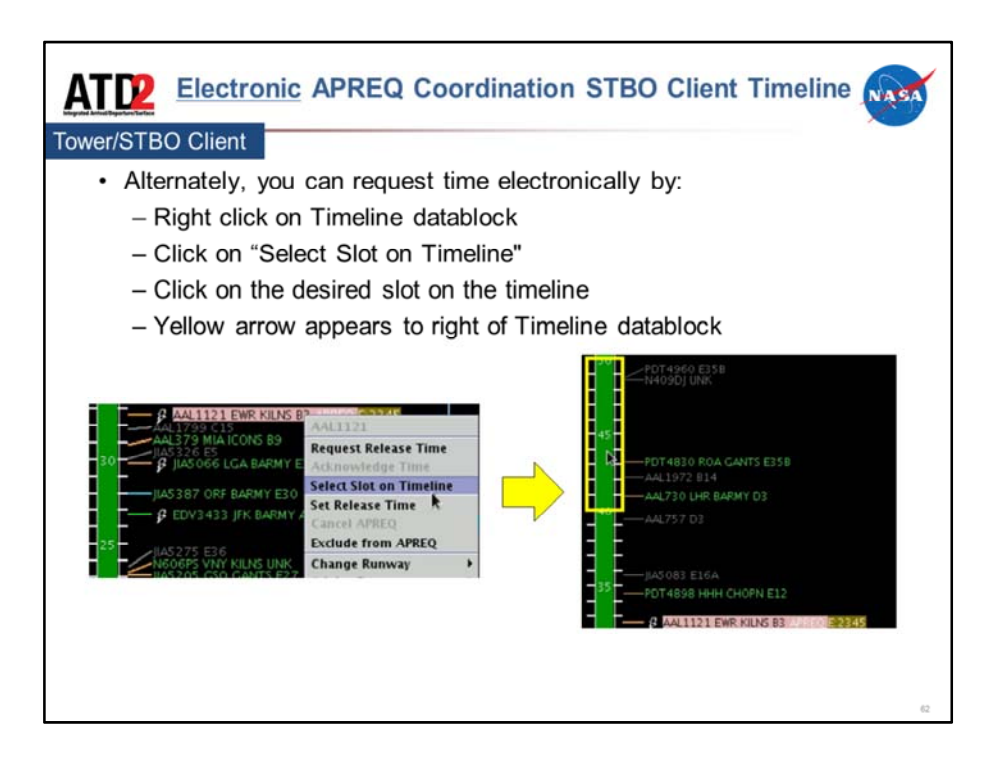

Alternately, the Tower user can send an electronic request for a specific time by choosing the "Select Slot on Timeline" option from the flight's right click menu. This will populate red and green bars in the middle of the Timeline to show available slots that the flight can be scheduled to in the overhead stream. Green slots are available, red slots are unavailable. Available slots are drawn from 15 minutes before the current predicted OFF time to 30 minutes after the current predicted OFF time. Click on a time on the Timeline and the STBO Client will send a request for that time to Center. Again, a yellow arrow will appear next to the Timeline datablock to show that the time was sent.

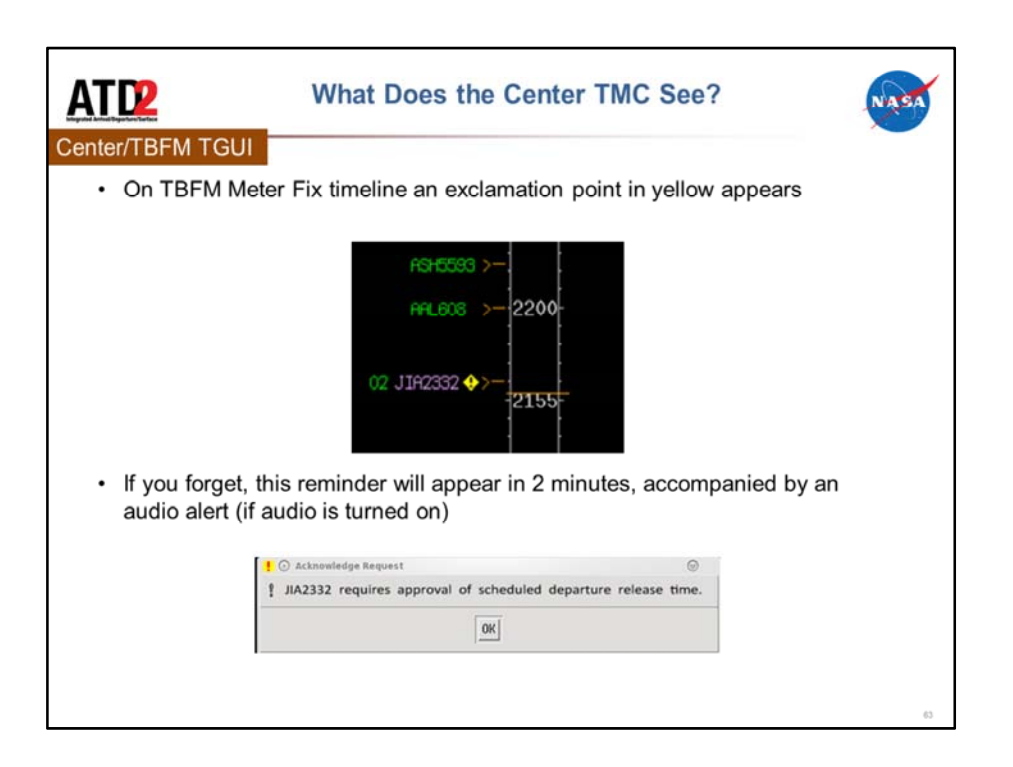

Note that the images are for demonstrative purposes and do not match the flight callsigns between ATCT and Center.

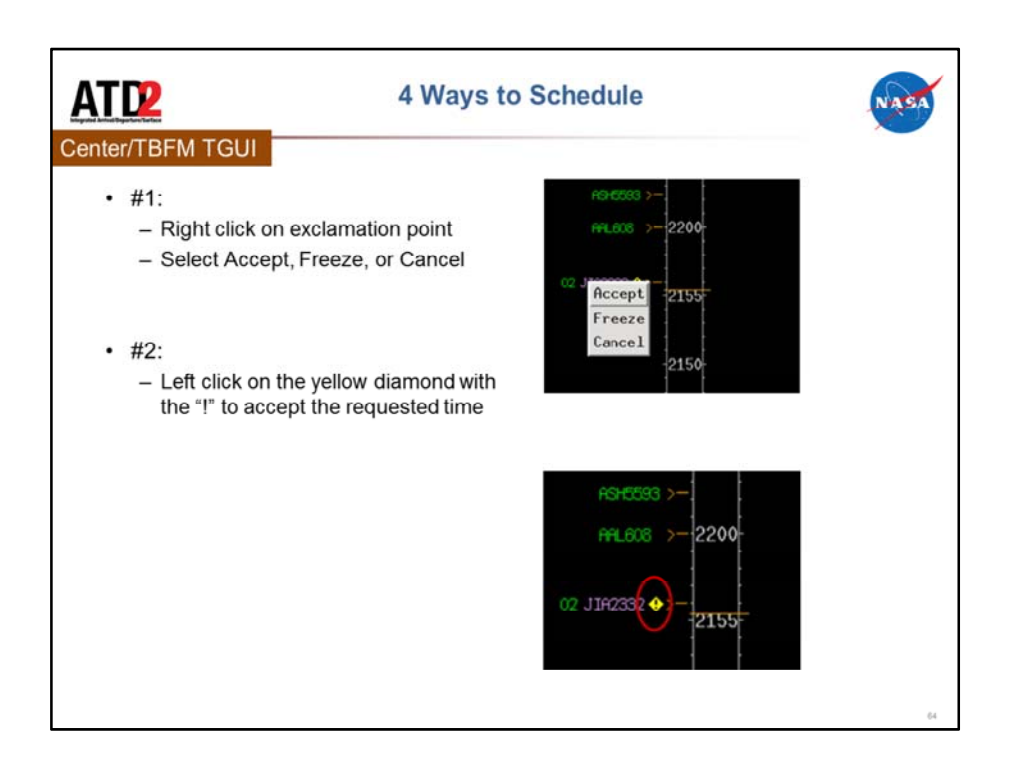

See slide for full description

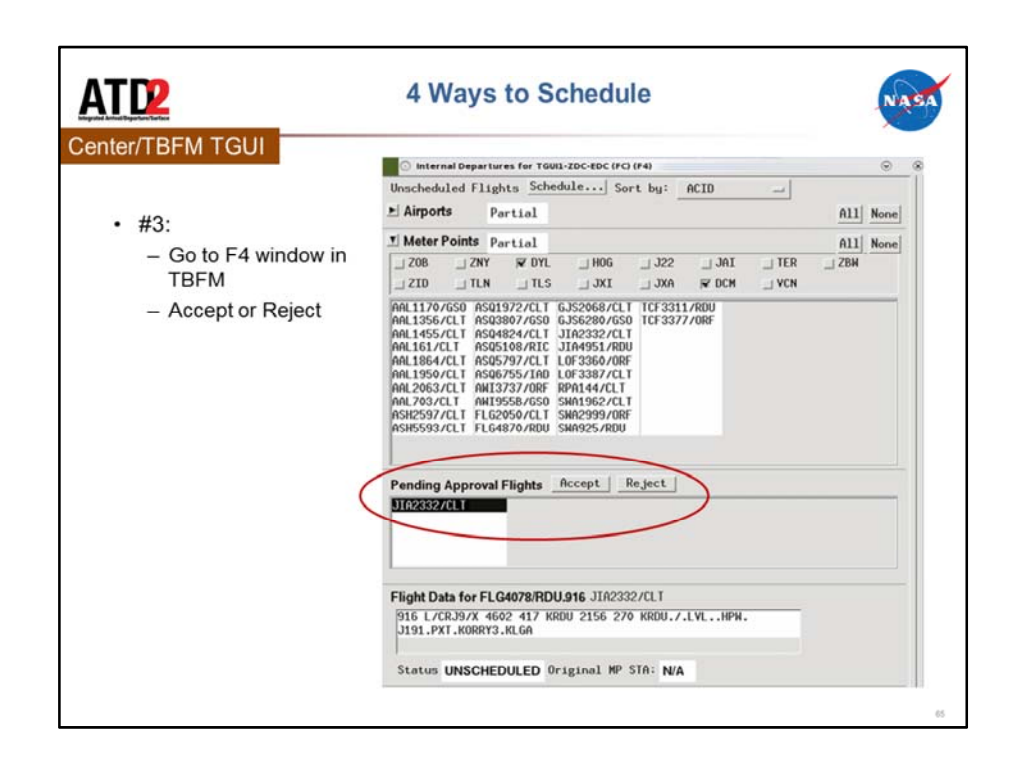

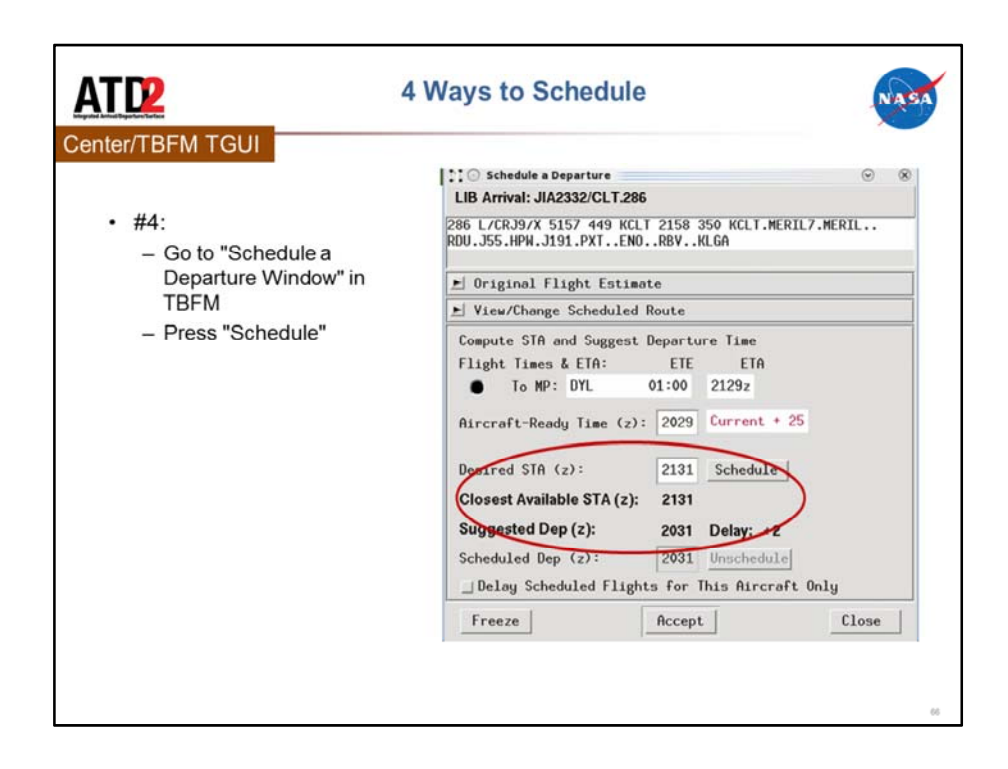

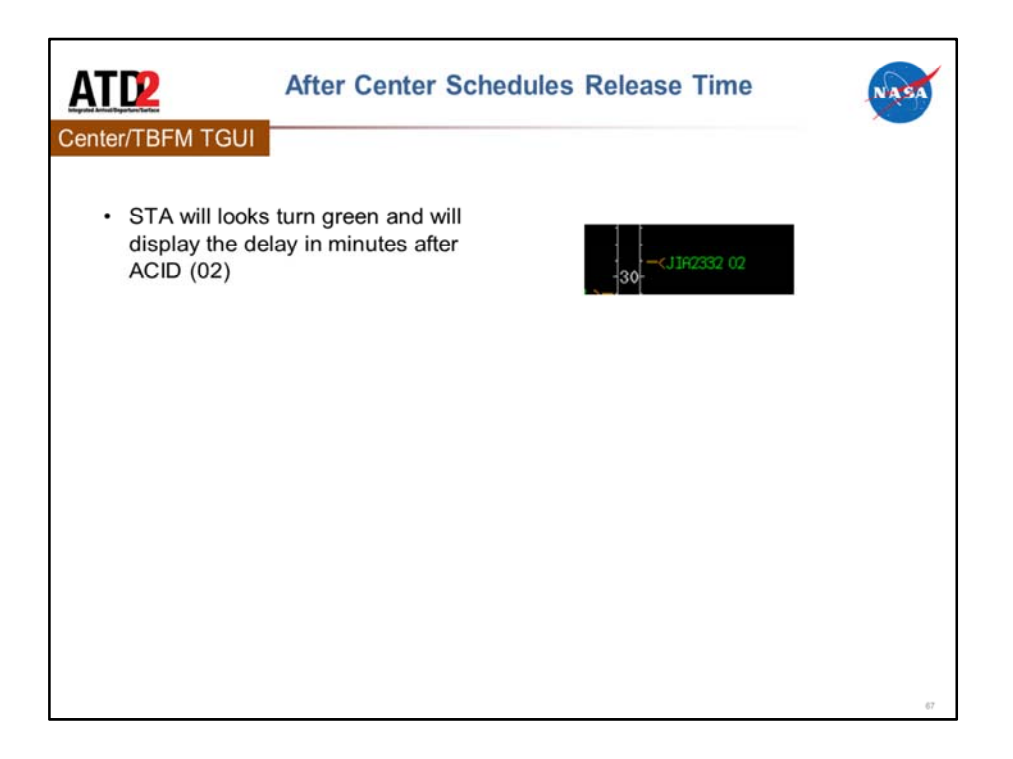

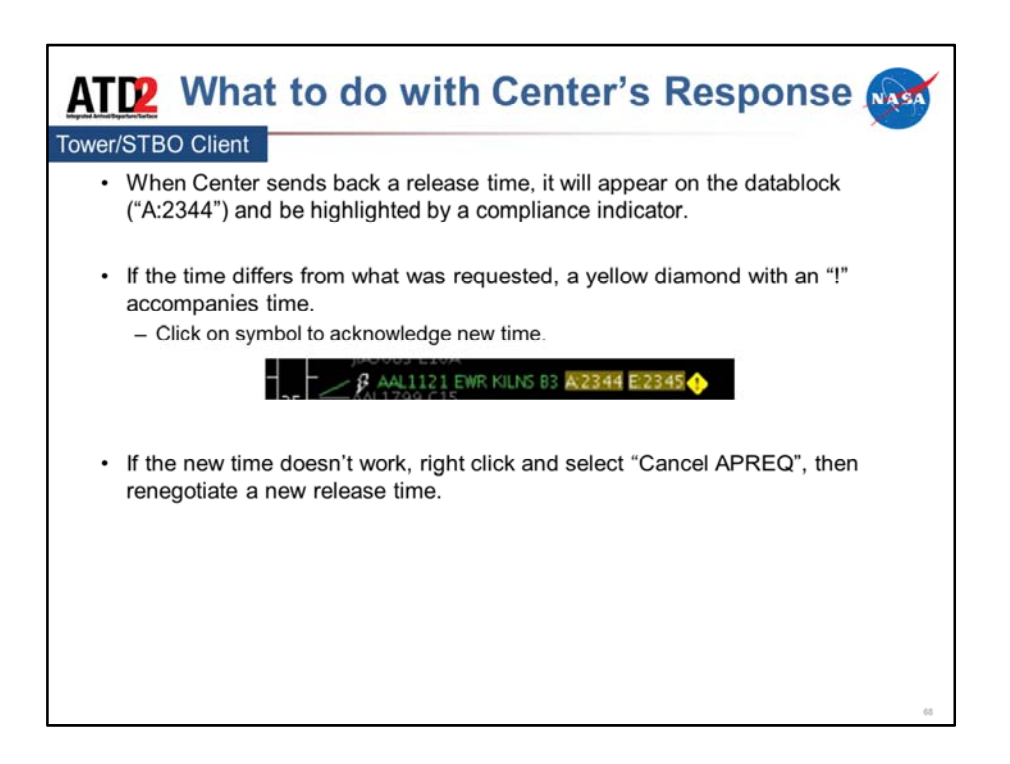

If Center returns a time that differs from the requested release time, a yellow diamond with an exclamation mark appears next to the flight's timeline datablock. If you accept this time, right click on the timeline datablock and choose "Acknowledge Time." In future versions of STBO Client, you will be able to click on the diamond to accept the time without having to right click on the timeline datablock first.

If you don't want to accept this time, right click on the timeline datablock, cancel the APREQ, and begin the APREQ process again.

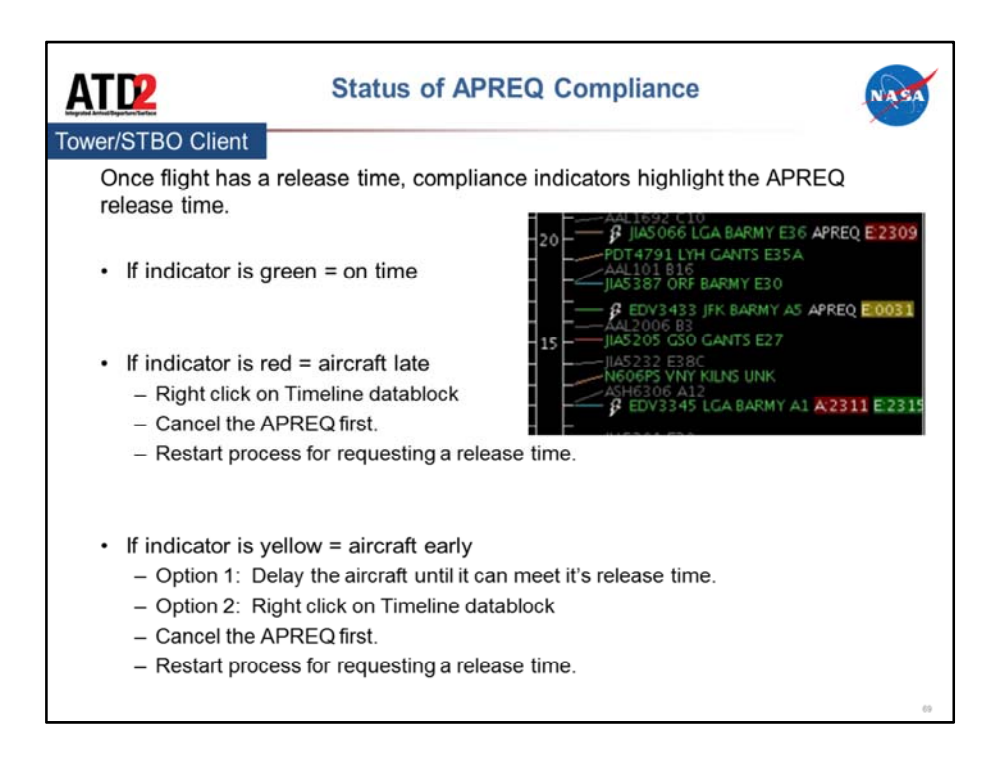

Ramp is automatically notified of the new time.
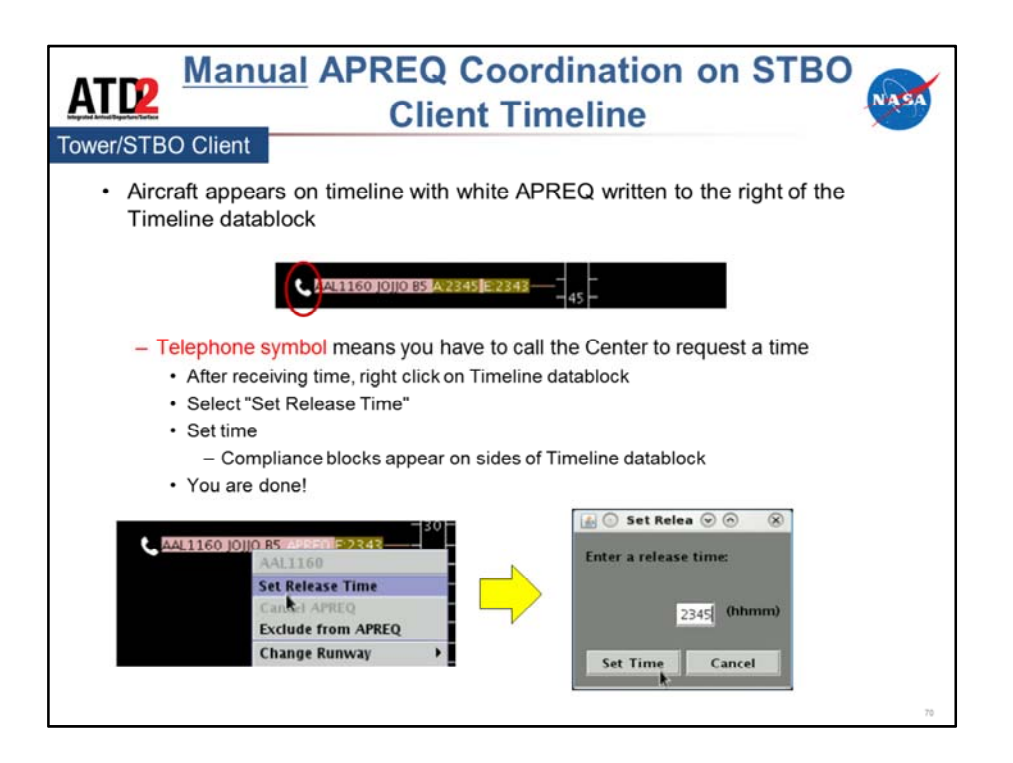

Flights that require manual coordination of APREQ release times will have a telephone symbol next to the flight's datablock. For these flights, you will need to verbally call the Center. Once Tower and Center agree on a time, right click on the flight's timeline datablock on the STBO Client Timeline and click "Set Release Time," then type in the time and click "Set."

Ramp is automatically notified of the release time.

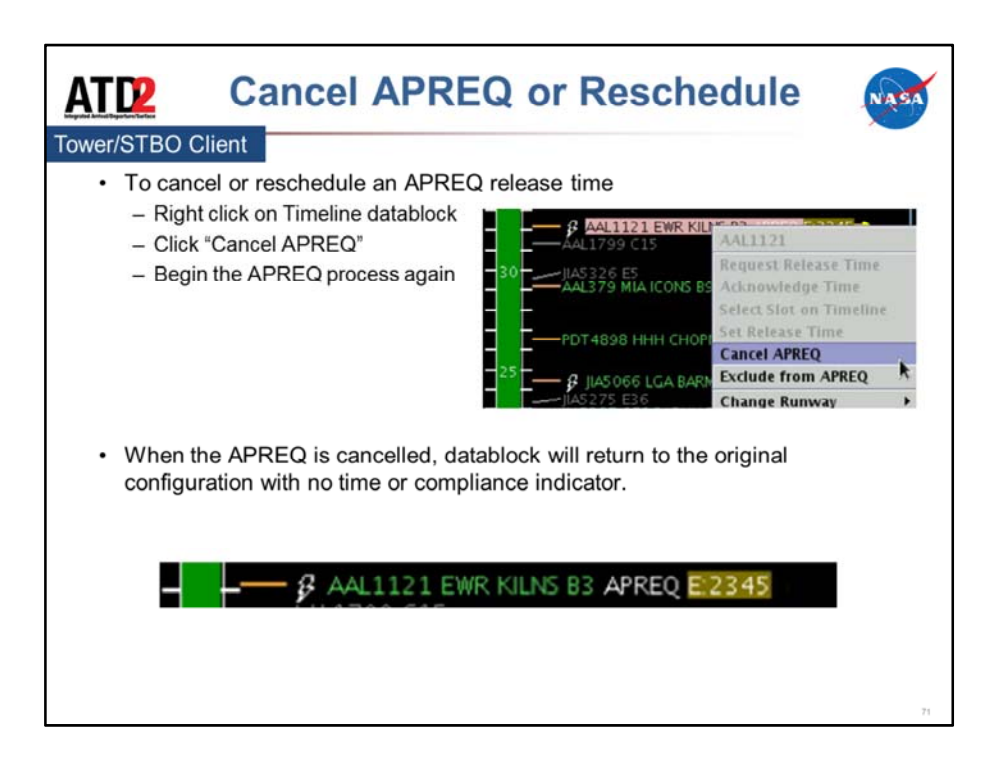

Ramp is automatically notified of the cancellation.

| Time | Event                         | Presenter |
|------|-------------------------------|-----------|
| 0730 | Overview of STBO Client       | Lindsay   |
| 0800 | Data Exchange and Integration | Lindsay   |
| 0835 | APREQ Procedures              | Bob       |
| 0920 | Break                         |           |
| 0930 | DASH                          | Shivanjli |
| 0950 | What-If                       | Shivanjli |
| 1010 | Hands-on Training             |           |
|      |                               |           |

| Time | Event                         | Presenter |
|------|-------------------------------|-----------|
| 0730 | Overview of STBO Client       | Lindsay   |
| 0800 | Data Exchange and Integration | Lindsay   |
| 0835 | APREQ Procedures              | Bob       |
| 0920 | Break                         |           |
| 0930 | DASH                          | Shivanjli |
| 0950 | What-If                       | Shivanjli |
| 1010 | Hands-on Training             |           |

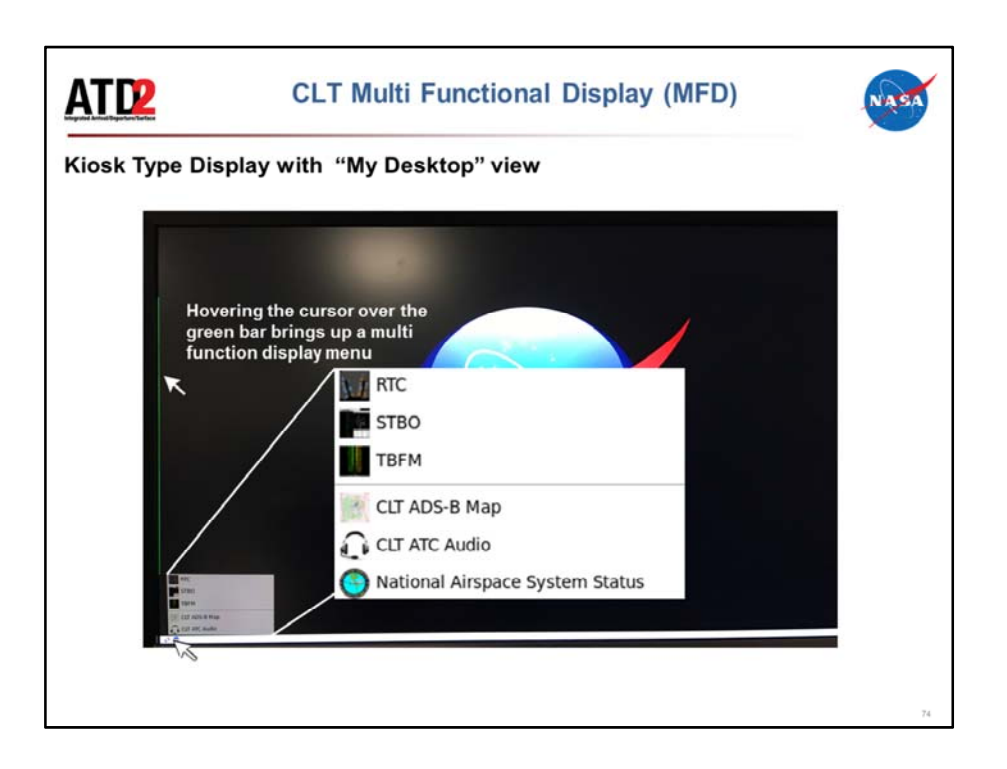

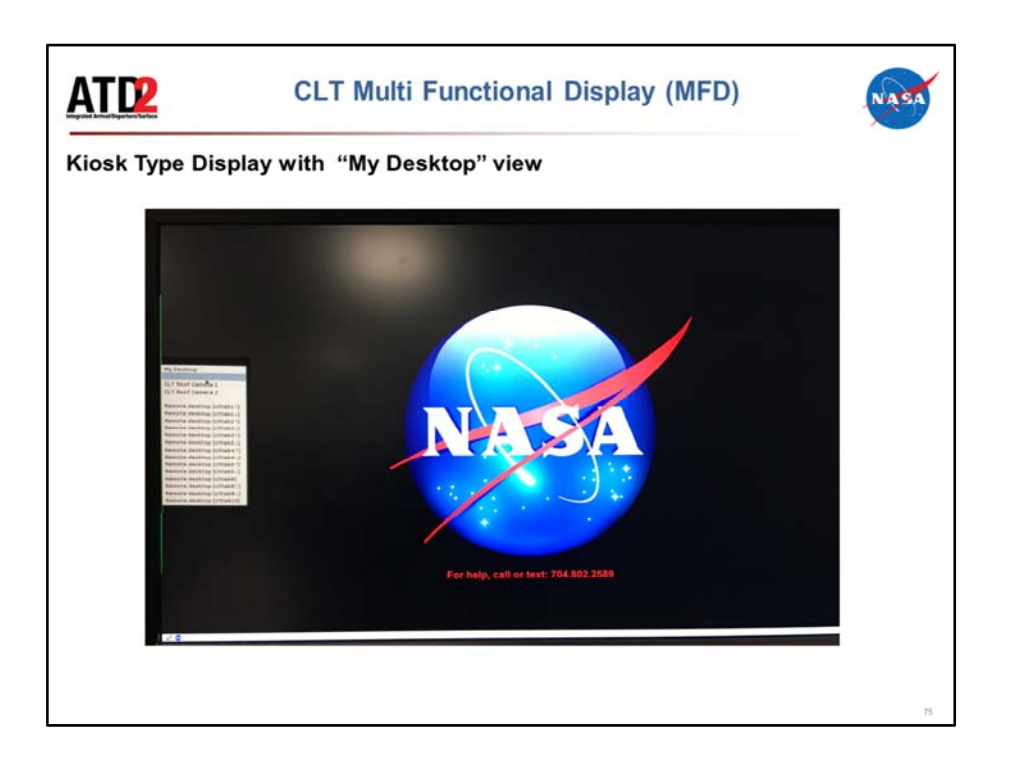

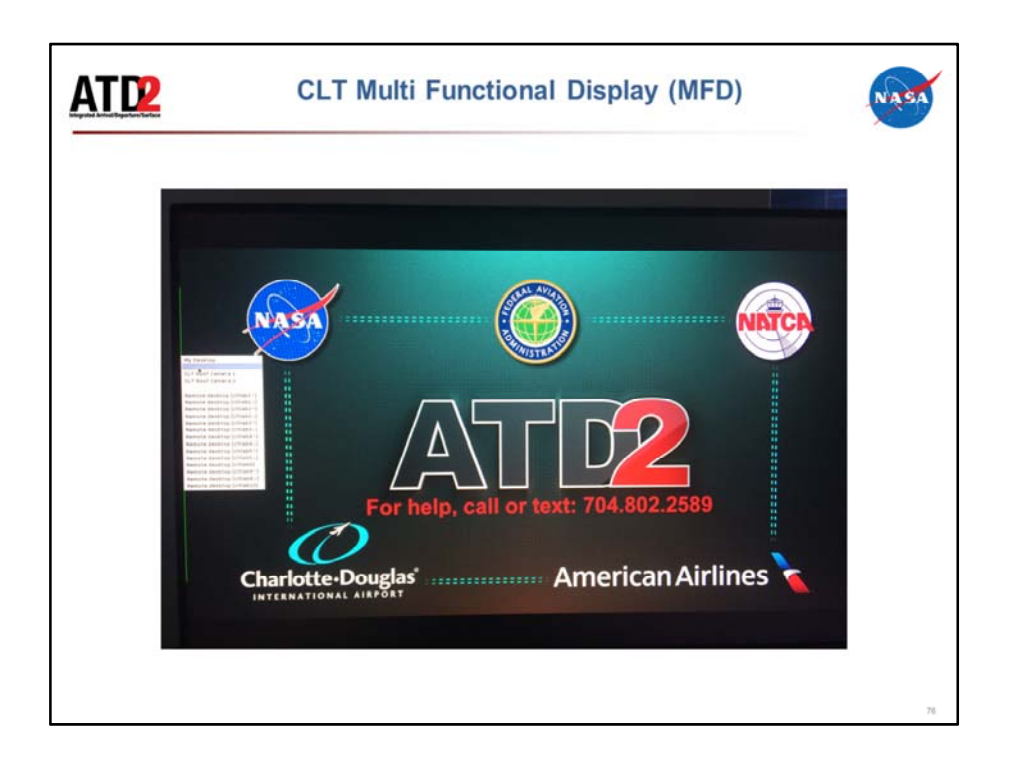

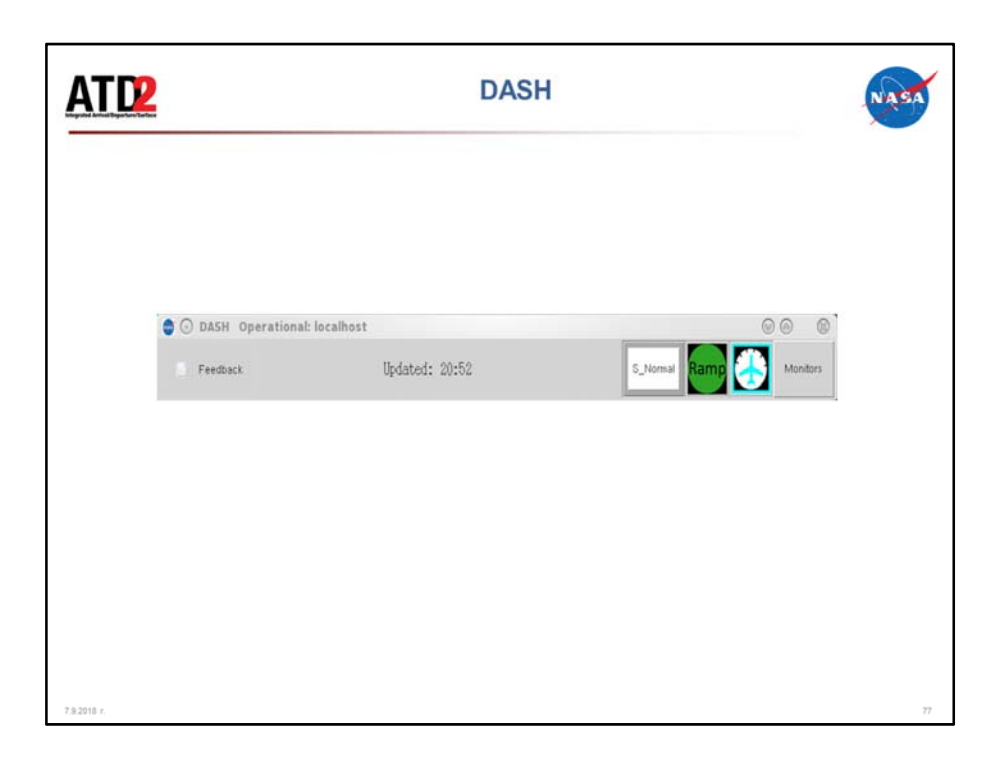

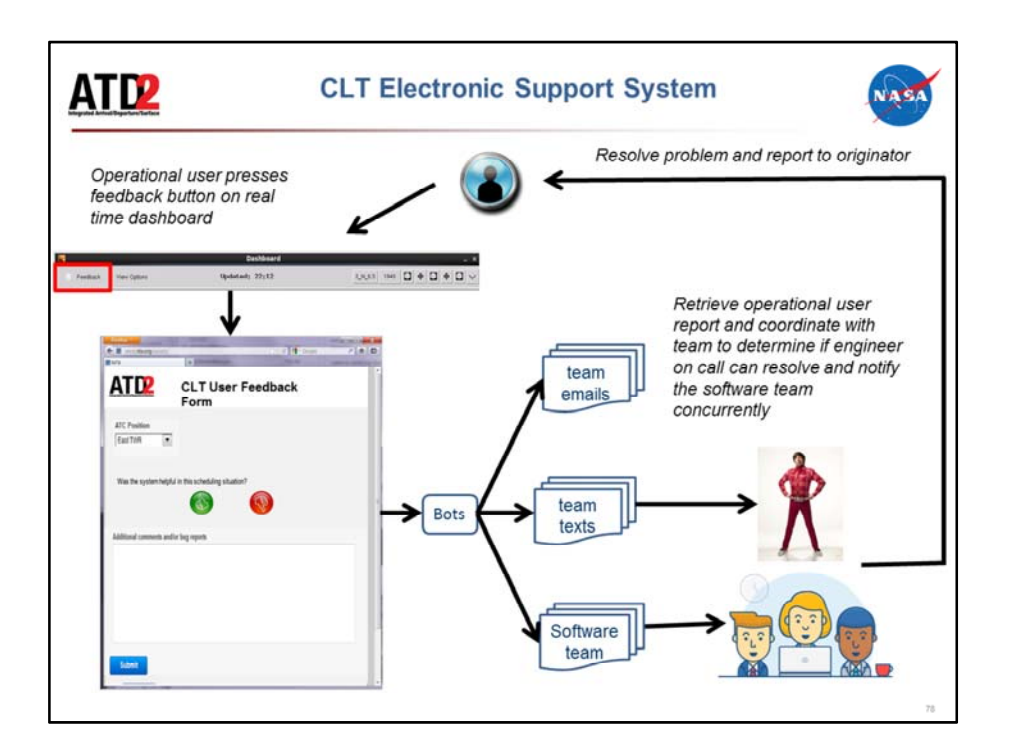

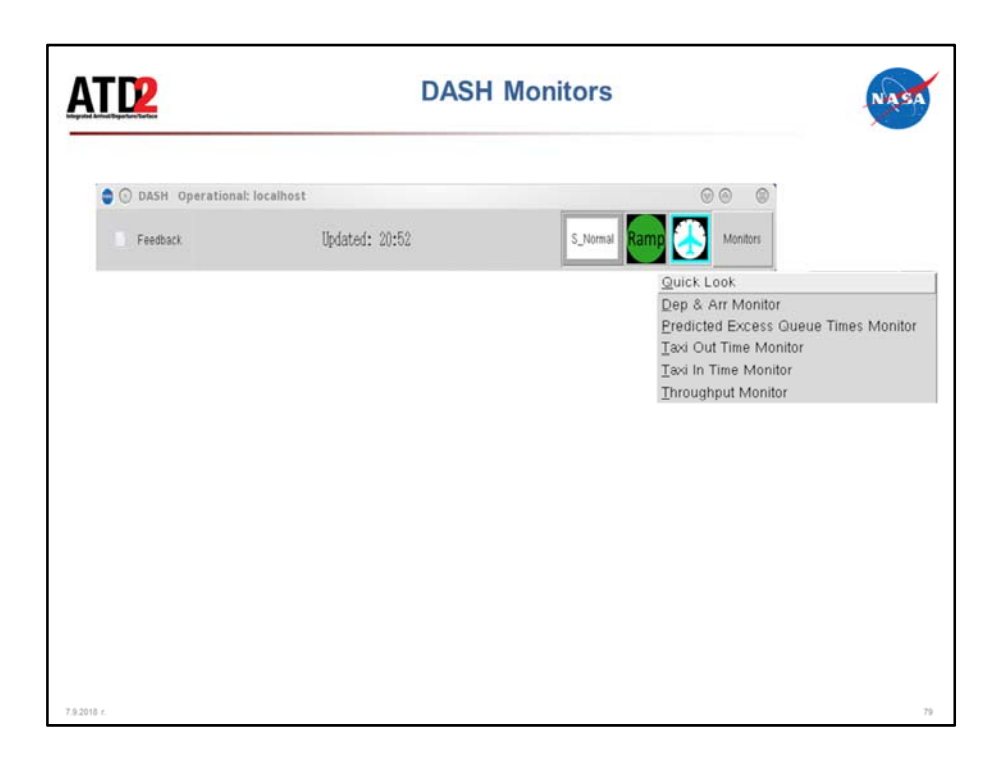

| 0 D/                                    | ISH - QuickLook                | Operational: lo                                                      | alhost                                            |                                               |                                                  |   | _                                                 |                                              | 00                                     |
|-----------------------------------------|--------------------------------|----------------------------------------------------------------------|---------------------------------------------------|-----------------------------------------------|--------------------------------------------------|---|---------------------------------------------------|----------------------------------------------|----------------------------------------|
| Dest<br>LGA<br>JFK<br>EWR<br>JFK<br>JFK | APREQ<br>Start Time            | End Time<br>15/01:30<br>15/02:00<br>15/02:00<br>15/01:30<br>15/00:00 | Predicted<br><u>Predicted</u><br>15 min<br>30 min | icted Excess<br><u>Excess Queu</u><br>37<br>0 | Queue Time<br><u>e Times</u><br>60 min<br>90 min | 0 | <u>Resource</u><br>Full<br>Ramp<br>AMA            | Taxi Status<br>Taxi In<br>20<br>11<br>9      | Taxi Out<br>9<br>3<br>6                |
| Fix                                     | MIT<br><u>Start Time</u><br>NA | nni 72                                                               |                                                   | Gate Confl                                    | icts                                             |   | Arri<br>ARRIVAL<br>DEPARTURE                      | val/Departure<br><u>Rate</u><br>82/h<br>78/h | e Rate<br><u>Actual</u><br>54<br>48    |
| Fix                                     | Fix Closur<br>Start Time<br>NA | es<br><u>Alternate</u>                                               |                                                   |                                               |                                                  |   | Resource<br>18L/36R<br>18R/36L<br>18C/36C<br>23/5 | Throughput<br>Arrival<br>25<br>7<br>21       | <u>Departure</u><br>25<br>0<br>23<br>0 |

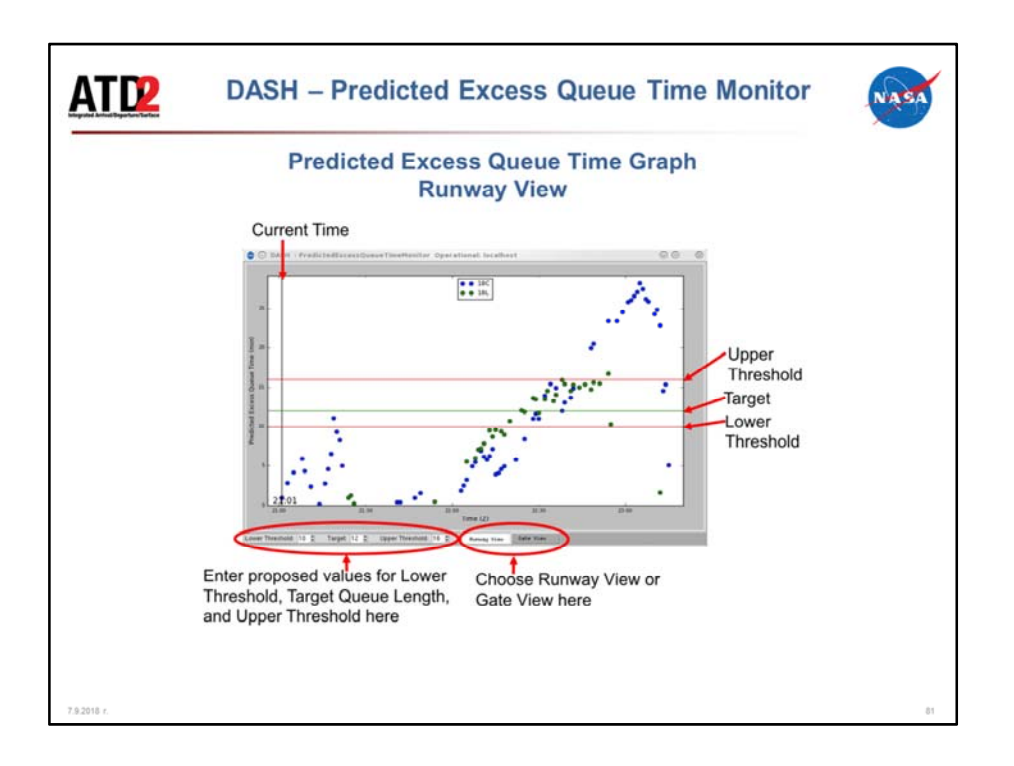

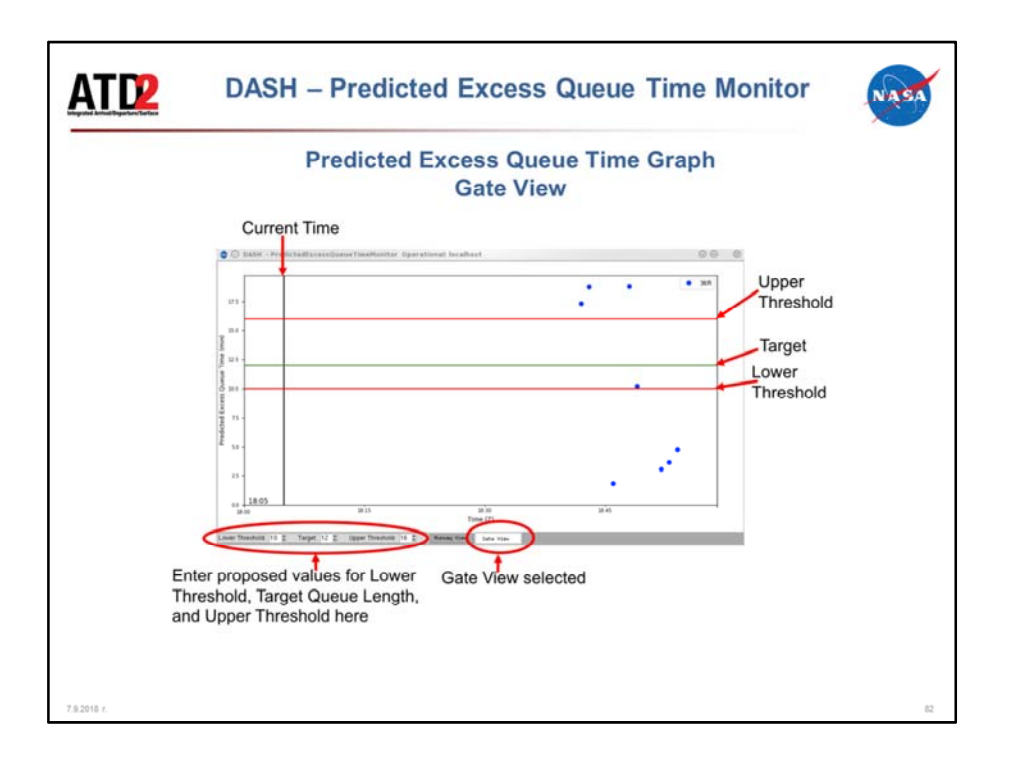

| Time | Event                         | Presenter |
|------|-------------------------------|-----------|
| 0730 | Overview of STBO Client       | Lindsay   |
| 0800 | Data Exchange and Integration | Lindsay   |
| 0835 | APREQ Procedures              | Bob       |
| 0920 | Break                         |           |
| 0930 | DASH                          | Shivanjli |
| 0950 | What-If                       | Shivanjli |
| 1010 | Hands-on Training             |           |
|      |                               |           |

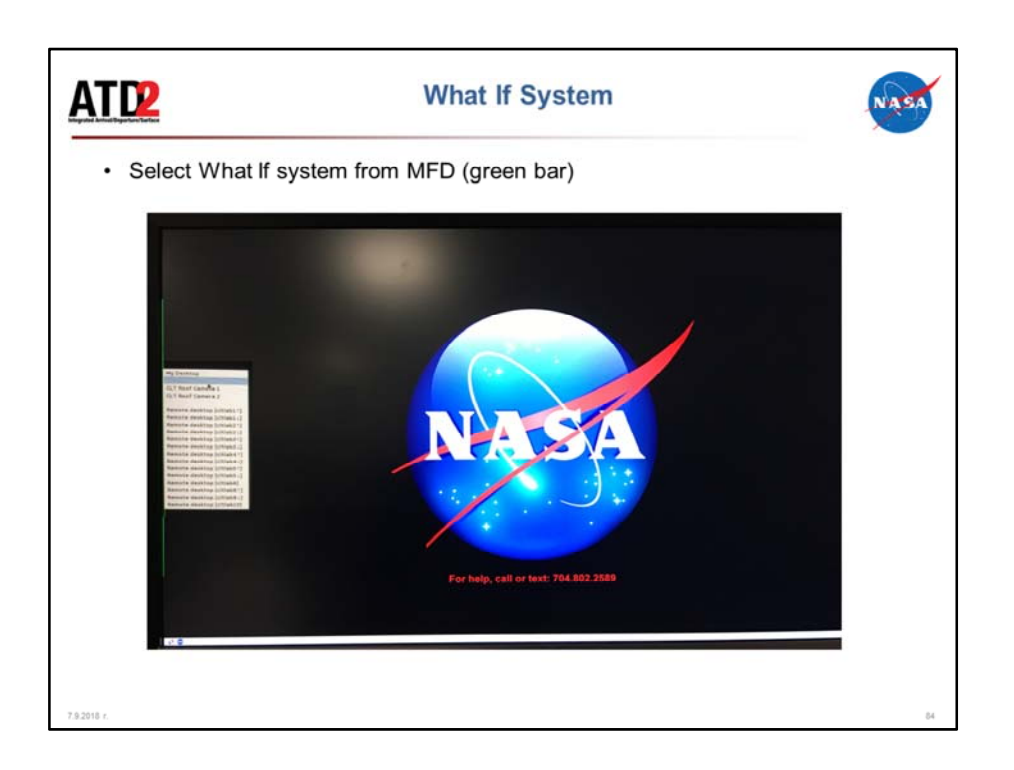

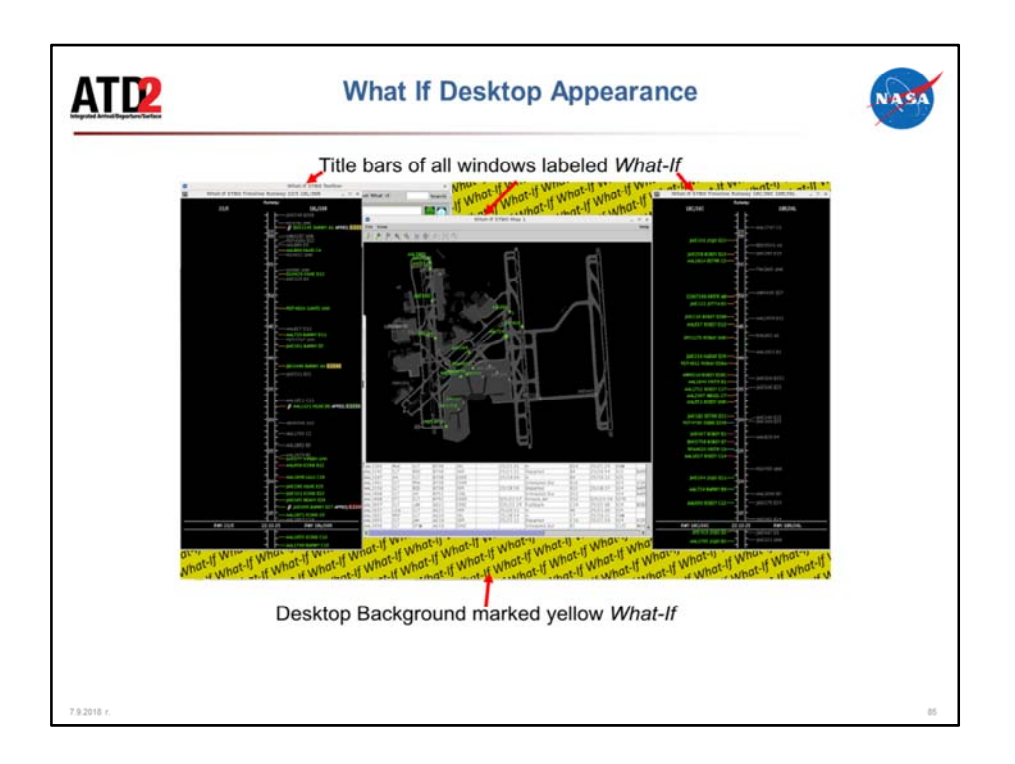

| Time | Event                         | Presenter |
|------|-------------------------------|-----------|
| 0730 | Overview of STBO Client       | Lindsay   |
| 0080 | Data Exchange and Integration | Lindsay   |
| 0835 | APREQ Procedures              | Bob       |
| 920  | Break                         |           |
| 0930 | DASH                          | Shivanjli |
| 950  | What-If                       | Shivanjli |
| 1010 | Hands-on Training             |           |